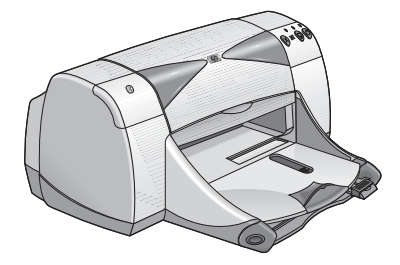

skrivere i hp deskjet 995c og 99<u>5ck series</u>

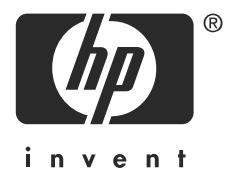

trådløs Bluetooth<sup>™</sup>-utskrift

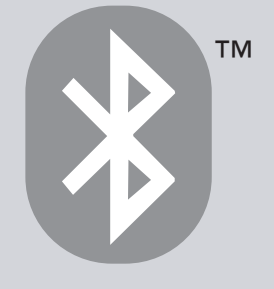

# innhold

| introduksjon av trådløs Bluetooth-utskrift                                                                                                    | 1                            |
|----------------------------------------------------------------------------------------------------|------------------------------|
| skrive ut fra en stasjonær eller bærbar PC<br>PC-kort for trådløs 3Com Bluetooth<br>Trådløs 3Com Bluetooth USB-adapter<br>Microsoft Optical Desktop for Bluetooth (HCRP) | 2<br>3<br>5<br>7             |
| skrive ut fra en håndholdt enhet                                                                                                    | . 15<br>. 16<br>. 27<br>. 34 |
| skrive ut fra andre Bluetooth-enheter                                                                                                    | . 41<br>. 42                 |
| feilsøking                                                                                                    | . 51                         |
| skriverens trådløse Bluetooth-egenskap                                                                                                    | . 60<br>. 61<br>. 65         |
| stikkordregister                                                                                                    | . 71                         |

## merknader og opphavsrett

## merknader fra hewlett-packard company

Opplysningene i dette dokumentet kan endres uten varsel.

Med enerett. Reproduksjon, tilpasning eller oversettelse av denne håndboken er forbudt, uten skriftlig tillatelse på forhånd fra Hewlett-Packard, med unntak av tillatelser gitt under lover om opphavsrett.

## opphavsrett

Microsoft, MS, MS-DOS og Windows er registrerte varemerker for Microsoft Corporation.

Pentium er et amerikanskregistrert varemerke for Intel Corporation.

TrueType er et amerikansk varemerke for Apple Computer, Inc.

Palm OS og HotSync er varemerker for Palm, Inc.

BLUETOOTH og BLUETOOTH-logoene er varemerker som eies av Bluetooth SIG, Inc, USA og lisensiert til Hewlett-Packard.

3Com er et varemerke for 3Com Corporation.

Adobe og Acrobat er varemerker for Adobe Systems Incorporated.

PrintPocketCE er et varemerke for FieldSoftware Products.

BtPrint er et varemerke for IS/Complete Inc.

Documents To Go er et varemerke for DataViz.

Compaq og navnene på Compaq-produkter som det refereres til i dette dokumentet, er varemerker og/eller tjenestemerker eller registrerte varemerker og/eller tjenestemerker for Compaq.

Nokia er et varemerke for Nokia Corporation.

Copyright 2003 Hewlett-Packard Company

# introduksjon av trådløs Bluetooth-utskrift

HP Deskjet 995c- og 995ck-skriverne støtter trådløs Bluetooth-utskrift.

Med Bluetooth-funksjonen kan du skrive ut uten kabelforbindelse mellom skriveren og den trådløse Bluetooth-aktiverte enheten.

Hvis du vil ha instruksjoner om trådløs Bluetooth-utskrift, velger du gjeldende emne:

- skrive ut fra en stasjonær eller bærbar PC
- skrive ut fra en håndholdt enhet
- skrive ut fra andre Bluetooth-enheter

## oppdateringer

Ettersom trådløs Bluetooth-kommunikasjon er en ny teknologi, kan informasjonen i dette dokumentet endres.

For å gi mest mulig oppdatert informasjon kommer vi til å revidere og legge ut dette dokumentet på HPs webområde etter behov.

## skrive ut fra en stasjonær eller bærbar PC

For å kunne bruke skriveren må PCen være aktivert for trådløs Bluetooth-teknologi.

Hvis PCen din har intern Bluetooth-radio, kan du se i dokumentasjonen som fulgte med PCen for å få informasjon om den trådløse Bluetooth-funksjonen på PCen.

Hvis PCen ikke inneholder en intern Bluetooth-radio, må du bruke PC-kort eller -adapter for Bluetooth for å aktivere trådløs Bluetooth på PCen.

Flere enheter er tilgjengelig for å aktivere trådløs Bluetooth på PCen. Dette dokumentet inneholder instruksjoner for følgende:

- <u>PC-kort for trådløs 3Com Bluetooth</u>
- Trådløs 3Com Bluetooth USB-adapter
- <u>Microsoft Optical Desktop for Bluetooth (HCRP)</u>

Hvis du bruker en trådløs Bluetooth-enhet fra en annen produsent, må du se i dokumentasjonen som fulgte med enheten, eller ta kontakt med produsenten for å få utskriftsinstruksjoner.

# PC-kort for trådløs 3Com Bluetooth

Utskriftsinstruksjonene i dette avsnittet gjelder for PCer som bruker PC-kort for trådløs 3Com Bluetooth.

## krav

Før du kan skrive ut, trenger du et PC-kort for trådløs 3Com Bluetooth og en PC.

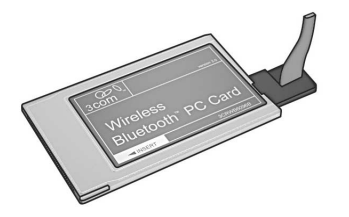

Gå til 3Coms webområde på: <u>www.3com.com</u>.

## konfigurere og skrive ut

Følg disse trinnene for å konfigurere og skrive ut via en trådløs Bluetooth-kobling med det trådløse 3Com Bluetooth PC-kortet:

- 1. Installer et PC-kort for trådløs 3Com Bluetooth på PCen.
- 2. <u>Skriv ut</u> en fil.

#### installere et 3Com trådløs Bluetooth PC-kort

Hvis du vil installere et PC-kort for trådløs 3Com Bluetooth på en bærbar datamaskin, må du se i dokumentasjonen som fulgte med PC-kortet.

Hvis du bruker et PC-kort for trådløs Bluetooth fra en annen produsent, må du se i dokumentasjonen som fulgte med PC-kortet, eller ta kontakt med produsenten for å få utskriftsinstruksjoner.

## utskriftsinstruksjoner

- 1. Åpne filen som du ønsker å skrive ut
- Velg File (fil) > Print (skriv ut). Dialogboksen Print (skriv ut) vises.
- 3. Klikk på Print (skriv ut).

Dialogboksen Select Remote Device (velg ekstern enhet) vises.

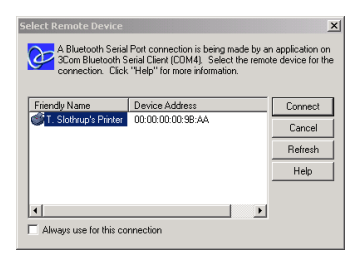

4. Velg skriver.

Skriveren identifiseres av <u>Bluetooths enhetsnavn</u> (se side 62). Hvis du alltid vil bruke denne skriveren, klikker du på **Always use for this connection** (bruk alltid for denne koblingen).

5. Klikk på Connect (koble til).

Når den bærbare datamaskinen oppretter en trådløs Bluetooth-kobling med skriveren, blinker Bluetooths LED-lys.

Når filen er sendt til skriveren, kobles datamaskinen fra skriveren, og Bluetooths LED-lys slutter å blinke.

# Trådløs 3Com Bluetooth USB-adapter

Utskriftsinstruksjonene i dette avsnittet gjelder for PCer som bruker trådløs 3Com Bluetooth USB-adapter.

## krav

Før du kan skrive ut, trenger du en trådløs 3Com Bluetooth USB-adapter og en PC.

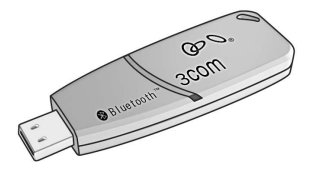

Gå til 3Coms webområde på: <u>www.3com.com</u>.

## konfigurere og skrive ut

Følg disse trinnene når du skal konfigurere og skrive ut med den trådløse 3Com Bluetooth USB-adapteren via en trådløs Bluetooth-kobling:

- 1. Installer den trådløse 3Com Bluetooth USB-adapteren på PCen.
- 2. Skriv ut en fil.

## installere en 3Com Bluetooth USB-adapter

Hvis du vil installere en trådløs 3Com Bluetooth USB-adapter på en stasjonær eller bærbar PC, må du se i dokumentasjonen som fulgte med adapteren.

Hvis du bruker en trådløs Bluetooth PC-adapter fra en annen produsent, må du se i dokumentasjonen som fulgte med adapteren, eller ta kontakt med produsenten for å få utskriftsinstruksjoner.

## utskriftsinstruksjoner

- 1. Åpne filen du vil skrive ut.
- Velg File (fil) > Print (skriv ut). Dialogboksen Skriv ut vises.
- 3. Klikk på Print (skriv ut).

Dialogboksen Select Remote Device (velg ekstern enhet) vises.

| Select Remote Device<br>A Bluetooth Serial<br>3Com Bluetooth S<br>connection. Click | Port connection is being made by a<br>erial Client (COM4), Select the remo<br>''Help'' for more information. | n application on the device for the |
|-------------------------------------------------------------------------------------|----------------------------------------------------------------------------------------------------|-------------------------------------|
| Friendly Name                                                                       | Device Address                                                                                               | Connect                             |
| T. Slothrup's Printer                                                               | 00:00:00:00:9B:AA                                                                                            | Cancel                              |
|                                                                                     |                                                                                                    | Refresh                             |
|                                                                                     |                                                                                                    | Help                                |
|                                                                                     |                                                                                                    |                                     |
|                                                                                     |                                                                                                    |                                     |
| Always use for this connection                                                      |                                                                                                    |                                     |

4. Velg skriver.

Skriveren identifiseres av <u>Bluetooths enhetsnavn</u> (se side 62). Hvis du alltid vil bruke denne skriveren, klikker du på **Always use for this connection** (bruk alltid for denne koblingen).

5. Klikk på Connect (koble til).

Når den bærbare datamaskinen oppretter en trådløs Bluetooth-kobling med skriveren, blinker Bluetooths LED-lys.

Når filen er sendt til skriveren, kobles datamaskinen fra skriveren, og Bluetooths LED-lyset slutter å blinke.

# Microsoft Optical Desktop for Bluetooth (HCRP)

Utskriftsinstruksjonene som er inkludert i dette avsnittet, gjelder for PCer som bruker Microsoft Optical Desktop for Bluetooth (tastatur, mus og dongel) og Microsoft Windows XP-operativsystemet.

Microsoft Optical Desktop for Bluetooth bruker HCRP (Hardcopy Cable Replacement Profile), som gjør det mulig for datamaskinen å kommunisere med skriveren som om datamaskinen og skriveren er koblet sammen med en kabel.

## krav

Før du kan skrive ut trenger du:

- Microsoft Optical Desktop for Bluetooth
- USB-kabel
- Windows XP

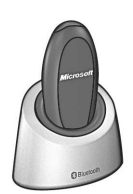

Bluetooth-antenne for Microsoft Optical Desktop for Bluetooth

## konfigurere og skrive ut

Følg disse trinnene for å konfigurere og skrive ut med Microsoft Optical Desktop for Bluetooth og HCRP-tilkobling:

- 1. Installer Microsoft Optical Desktop for Windows.
- 2. <u>Oppdater</u> fastvaren for skriveren og programvaren.
- 3. Koble til skriveren med Bluetooth og HCRP.
- 4. <u>Skriv ut</u> en fil.

## installere Microsoft Optical Desktop for Bluetooth

Hvis du trenger installasjonsinstruksjoner, kan du se i dokumentasjonen som fulgte med Microsoft Optical Desktop for Bluetooth.

Når du installerer Microsoft Optical Desktop for Bluetooth, oppdateres Windows XP-operativsystemet på datamaskinen med en Microsoft-oppdatering for å tillate HCRP-utskrift.

## oppdatere skriverfastvaren og skriverdriveren

Siden trådløs Bluetooth-kommunikasjon er en ny teknologi, oppdateres skriverfastvaren og skriverdriverne jevnlig av HP.

Fastvaren er skriverens interne programvare. Skriverdriveren er programvaren du bruker når du skal styre skriveren fra datamaskinen.

Oppdatering av skriverfastvaren og skriverdriveren er en 3-trinns prosess:

- 1. <u>Last ned</u> den siste fastvaren og skriverdriveren.
- 2. Installer fastvaren på skriveren.
- 3. Installer skriverdriveren på datamaskinen.

### laste ned den siste fastvaren og programvaren

Den siste fastvaren og programvaren er tilgjengelig på Internett.

- 1. Gå til <u>www.hp.com/support/bluetooth</u>.
- 2. Velg gjeldende språk.
- 3. Klikk på **update software & drivers** (oppdater programvare og drivere) i listen til venstre på siden.
- 4. Klikk på Microsoft Windows XP.
- 5. Last ned og lagre følgende oppdateringer på datamaskinen:
  - HP Deskjet 995c HCRP-fastvareoppdatering
  - HP Deskjet 995c HCRP-skriverdriver for Windows XP

Når du har lagret hver oppdatering, skriver du ned filnavnet og plasseringen for oppdateringen på et ark.

## installere fastvaren for hp deskjet 995c series

Gjør følgende for å installere den siste fastvaren:

- 1. Finn hp deskjet 995c HCRP-fastvareoppdateringen på datamaskinen.
- 2. Dobbeltklikk på filen for hp deskjet 995c HCRP-fastvareoppdateringen.

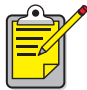

Du kan bare kjøre fastvareoppdateringen fra harddisken. Oppdateringsprogrammet for hp deskjet 995c HRCP-fastvaren kan ikke kjøres fra en CD-ROM.

3. Følg instruksjonene på skjermen for å oppdatere fastvaren på skriveren.

## installere den siste skriverdriveren

Gjør følgende for å oppdatere skriverdriveren for hp deskjet 995c-skriveren:

- 1. Finn oppdateringen for hp deskjet 995c HCRP-skriverdriveren på datamaskinen.
- 2. Dobbeltklikk på oppdateringen for hp deskjet 995c HCRP-skriverdriveren.
- 3. Følg instruksjonene på skjermen for å oppdatere hp deskjet 995cskriverdriveren.

## koble til skriveren med Bluetooth og HCRP

Hvis du vil koble skriveren til datamaskinen ved hjelp av Bluetooth og HCRP, må du kontrollere at dongelen for Microsoft Optical Desktop for Bluetooth er koblet til maskinen og deretter gjøre følgende:

1. Hold nede **Cancel** (X)-knappen (avbryt) i fire sekunder for å skrive ut konfigurasjonssiden for Bluetooth.

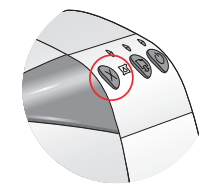

Konfigurasjonssiden for Bluetooth inneholder informasjon som du skal bruke ved tilkobling av skriveren.

2. Klikk på Start > Control Panel (kontrollpanel), og gjør ett av følgende:

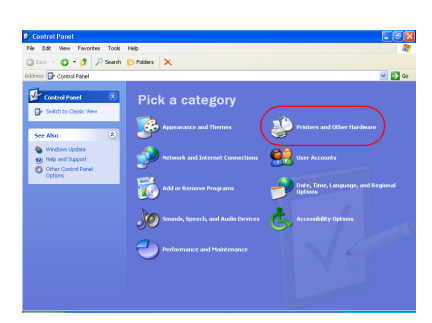

#### Kategorivisning

#### Vanlig visning

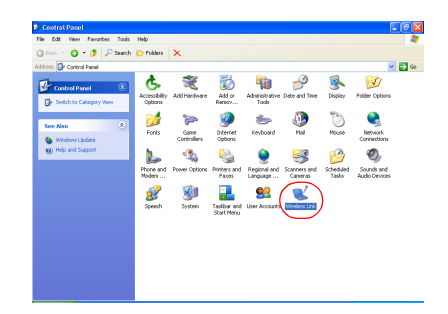

Dobbeltklikk på ikonet **Wireless link** (trådløs forbindelse).

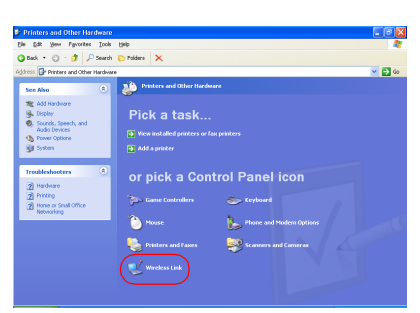

Klikk på **Printers and other Hardware** (Skrivere og annen maskinvare), og klikk deretter på ikonet **Wireless link** (trådløs forbindelse). 3. Klikk på kategorien **Bluetooth**.

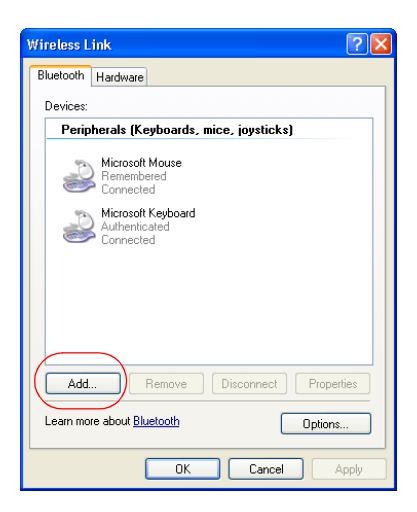

 Klikk på Add (legg til). Veiviseren for Bluetooth-tilkobling vises.

| Bluetooth Connection Wiz | ard 🛛 🔀                                                                                                    |
|--------------------------|----------------------------------------------------------------------------------------------------|
|                          | Welcome to the Bluetooth<br>Connection Wizard                                                                                                    |
| ₩                        | This wizard helps you authenticate your Bluetooth device.<br>Your device may need to be prepared for authentication<br>before this process will work. Windows uses authentication<br>to verify that the detected device is the one you want to<br>connect to. |
|                          | You only have to authenticate the Bluetooth device once.<br>For more information, read the manufacturer's<br>documentation.                                                                                                    |
|                          | Learn more about <u>Bluetooth</u>                                                                                                    |
|                          | To continue, click Next.                                                                                                    |
|                          | < <u>B</u> ack Next> Cancel                                                                                                    |

5. Klikk på **Next** (neste). Datamaskinen søker etter alle trådløse Bluetooth-aktiverte enheter og viser dem i resultatlisten.

| hvis dette skjer   | gjør du dette                                              |
|--------------------|------------------------------------------------------------|
| Det finnes mer enn | Finn Device Name (enhetsnavnet) på konfigurasjons-         |
| én hp deskjet      | siden for Bluetooth.                                       |
| 995c-skriver i     | Bruk samme enhetsnavn på konfigurasjonssiden som           |
| listen             | et av enhetsnavnene i tilkoblingsveiviseren.               |
| Skriveren vises    | Klikk på <b>Refresh</b> (oppdater) én gang. Hvis skriveren |
| ikke               | fremdeles ikke vises, kan du se i <u>feilsøking</u> .      |

| Bluetooth Conner                         | ction Wizard                                                                                                    | X                                  |
|------------------------------------------|----------------------------------------------------------------------------------------------------|------------------------------------|
| Select the devi                          | ice you <del>w</del> ant to authenticate.                                                                                      | ₿                                  |
| Search For:                              | All Devices                                                                                                    |                                    |
| Us1353<br>Unknow                         | kjet 995c S/N<br>K01YAP<br>n                                                                                                   |                                    |
| Refresh<br>If the device<br>have followe | you are looking for is not shown, make sure the device is turn<br>ad the manufacturer's documentation so the device can be fou | Properties<br>ed on and you<br>nd. |
|                                          | < Back Next >                                                                                                    | Cancel                             |

Velg skriveren fra listen, og klikk deretter på Next (neste).
 Skjermbildet Authenticate the device? (godkjenne enheten?) vises.

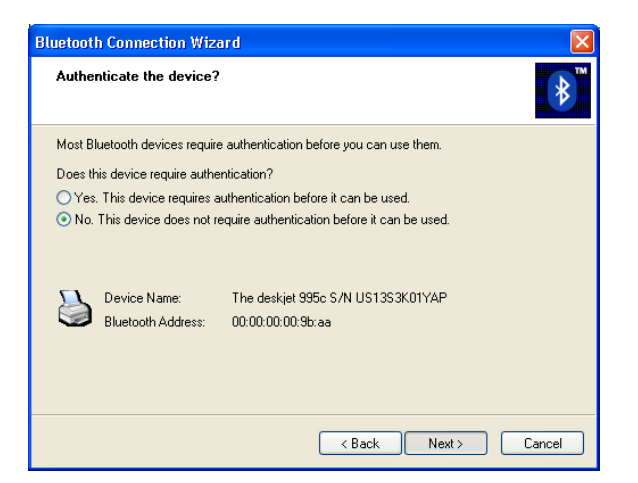

7. Finn linjen Authentication Required (godkjenning påkrevd) på konfigurasjonssiden for Bluetooth, og gjør ett av følgende:

| Hvis det står følgende på linjen<br>Authentication Required<br>(godkjenning påkreves) | gjør du følgende                                                                                                    |
|---------------------------------------------------------------------------------------|----------------------------------------------------------------------------------------------------|
| Authentication (godkjenning) = 0<br>Authentication Off (godkjenning av)               | Klikk på <b>No</b> (nei) og deretter<br><b>Next</b> (neste).                                                                                                  |
| Authentication (godkjenning) = 1<br>Authentication On (godkjenning på)                | Klikk på <b>Yes</b> (ja) og deretter<br><b>Next</b> (neste).<br>Du vil bli bedt om å oppgi PIN<br>Code (PIN-kode) for skriveren.<br>Angi PIN code (PIN-kode). |

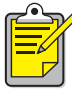

Godkjenningsinnstillingene må tilsvare innstillingene på hp deskjet 995c-skriveren. Hvis du velger **No** (nei), og du allerede har brukt hp deskjet 995c-verktøykassen til å endre innstillingen for kryptering påkrevd for skriveren, vil det ikke være mulig å skrive ut. Du må tilbakestille til fabrikkstandardene.

Hvis du vil ha mer informasjon om hvordan du endrer skriverens trådløse funksjoner, kan du se <u>endre skriverens trådløse egenskap</u>.

8. Merk av i avmerkingsboksen Printing (HCRP) (skriver ut (HCRP)).

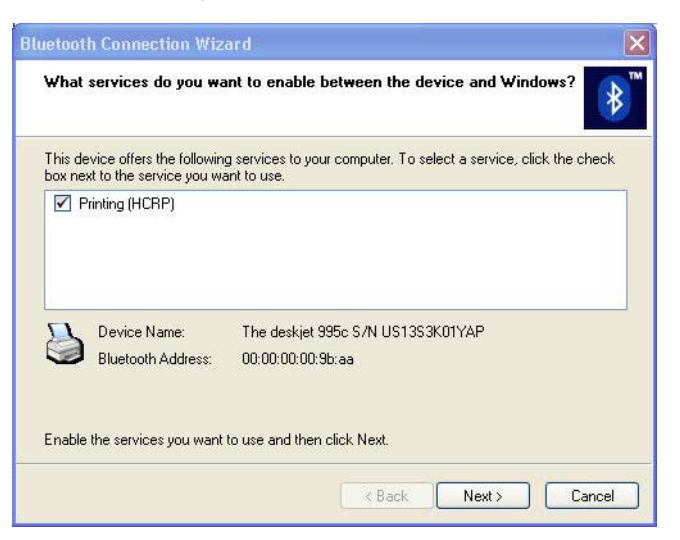

9. Klikk på Next (neste) og deretter Finish (fullfør).

Ikonet for Hp deskjet 995c-skriveren vises i listen over enheter. Hvis du ikke ser ikonet i listen, kan du se feilsøkingsoppføringen <u>etter HCRP-installasjonen vises</u> ikke skriverikonet i My Printers-listen (mine skrivere).

#### skrive ut en fil

Slik kontrollerer du at skriveren kommuniserer med datamaskinen:

- 1. Klikk på Start > Printers and Faxes (skrivere og telefakser).
- 2. Høyreklikk på skriverikonet, og klikk deretter på **Set As Default Printer** (Angi som standardskriver).

Hvis det finnes et merke ved siden av ikonet, er skriveren angitt som standardskriver.

- 3. Åpne et eksisterende dokument.
- 4. Velg File (fil)> Print (skriv ut).

# skrive ut fra en håndholdt enhet

Mange håndholdte enheter som er aktivert med trådløs Bluetooth-teknologi, er nå i ferd med å komme på markedet.

Dette dokumentet inneholder instruksjoner for følgende:

- hp Jornada 500 og 700 series
- <u>Compaq iPAQ-lomme-PC</u>
- <u>håndholdt Palm m500 series</u>

Hvis du bruker en håndholdt Bluetooth-enhet fra en annen produsent, må du se i dokumentasjonen som fulgte med enheten, eller ta kontakt med produsenten for å få utskriftsinstruksjoner.

# hp Jornada 500 og 700 series

Hvis du vil ha hjelp til å skrive over en Bluetooth-kobling med HP Jornada, velger du Jornada-modellen din.

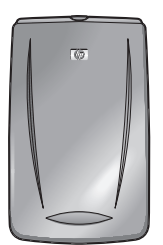

HP Jornada 500 series

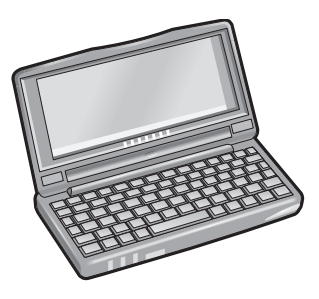

HP Jornada 700 series

## hp Jornada 500 series

Lomme-PCen i HP Jornada 500 series støtter trådløs Bluetooth-utskrift:

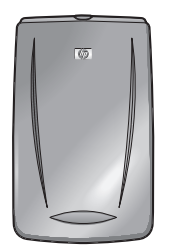

## krav

Før du kan skrive ut trenger du:

- Ett av følgende Bluetooth-kort:
  - Socket Communications Bluetooth-kort og -programvare. Gå til webområdet for Socket Communications på: <u>www.socketcom.com</u>. <u>—eller</u>—
  - AnyCom, Inc. Bluetooth-kort og -programvare. Gå til webområdet for AnyCom på: <u>www.anycom.com.</u>
- Et tredjeparts utskriftsprogram for HP Jornada 500 series. Gå til webområdet for FieldsSoftware på: <u>www.fieldsoftware.com/PrintPocketCE.htm.</u>

## konfigurere og skrive ut

Følg disse instruksjonene for å konfigurere og skrive ut med HP Jornada 500 series:

- 1. Installer Socket- eller AnyCom Bluetooth-kort eller -programvare.
- 2. Installer tredjeparts utskriftsprogrammer.
- 3. <u>Finn</u> skriveren.
- 4. <u>Skriv ut</u> en fil.

## installere et Socket- eller Anycom Bluetooth-kort

Installasjonsanvisninger kan variere avhengig av produsent. Hvis Bluetooth-kortet leveres med installasjonsanvisninger, følger du anvisningene som fulgte med kortet. Hvis ikke, følger du instruksjonene under:

- 1. Plasser Jornada-modellen i festet.
- 2. Sett programvare-CDen til Bluetooth inn i datamaskinens CD-ROM-stasjon.
- 3. Følg instruksjonene på skjermen når du skal installere Bluetooth-programvaren.
- 4. Når programvaren er installert, fjerner du Jornada-modellen fra festet.
- Trykk på knappen Reset (tilbakestill) én gang.
  Vent til Jornada-modellen startes på nytt, og trykk så på Reset-knappen (tilbakestill) en gang til. Reset-knappen (tilbakestill) er plassert på baksiden av Jornada 500.

**Advarsel!** Hvis du ikke tilbakestiller Jornada 500 series to ganger etter at du har installert et Anycom Bluetooth-kort, vil ikke Jornada-modellen skrive ut som den skal over en Bluetooth-kobling.

6. Sett Bluetooth-kortet i ekspansjonssporet.

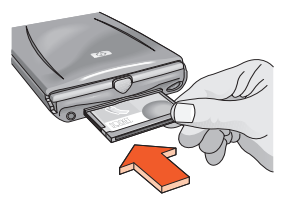

### installere tredjeparts utskriftsprogrammer

Lomme-PCer, for eksempel hp Jornada 500 series, trenger tredjeparts utskriftsprogrammer, for eksempel PrintPocketCE.

PrintPocketCE er tilgjengelig fra: www.fieldsoftware.com/PrintPocketCE.htm

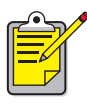

Instruksjoner for tredjepartsprodukter følger med, men er kun til informasjon. HP gir ikke støtte for disse produktene og kan ikke garantere innholdet i instruksjonene. Ta kontakt med produsenten av produktet hvis du har spørsmål eller vil ha mer informasjon.

## oppdage skriveren

Før Jornada-modellen kan skrive ut noe, må den oppdage skriveren. Se <u>oppdage</u> <u>Bluetooth</u> på side 61.

Hvis du vil ha oppdagelsesinstruksjoner, velger du ditt Bluetooth-kort:

- Socket Bluetooth-kort
- <u>AnyCom Bluetooth-kort</u>

#### Socket Bluetooth -kort for hp Jornada 500 series

Fra skrivebordet på Jornada-modellen følger du disse trinnene for å oppdage skriveren:

- 1. Klikk på ikonet **Bluetooth** nederst på skjermen.
- Klikk på Advanced Features (avanserte funksjoner) > Bluetooth Devices (Bluetooth-enheter).
   Skjermbildet Bluetooth Devices (Bluetooth-enheter) vises.
- Klikk på Tools (verktøy) > Device Discovery (registrering av enhet). Veiviseren for Bluetooths Device Discovery (enhetsoppdagelse) vises.
- 4. Klikk på Next (neste).
- Klikk på Any Bluetooth Device (alle Bluetooth-enheter) og deretter Next (neste). Jornada-modellen søker etter trådløse Bluetooth-aktiverte enheter som er innen rekkevidde. Den viser <u>Bluetooths enhetsnavn</u> (se side62) til alle enhetene som oppdages.
- 6. Sett merke i avmerkingsboksen ved siden av skriverens Bluetooth-enhetsnavn, og klikk på **Next** (neste).
- Når vinduet Congratulations (gratulerer) vises, klikker du på Finish (fullfør). Skriverens standard Bluetooth-enhetsnavn vises ved siden av skriverikonet i mappen BT Devices (BT-enheter).

| 🏽 BT Devices Folder     | 3:43p        |
|-------------------------|--------------|
| Device Name             | Device Class |
| 😂 T. Slothrup's Printer | Unclassified |
|                         |              |
|                         |              |
|                         |              |
|                         |              |
|                         |              |
|                         |              |
|                         |              |
|                         |              |
|                         |              |
|                         |              |
| ◀ Ⅲ                     | •            |
| 😝 🚰 🗙   🚥   My Offic    | e 🔻          |
| Device View Tools       | ×            |

- 8. Klikk på Tools (verktøyer) > My Favorite (mine favoritter).
- 9. Klikk på rullegardinpilen **My Favorite Device** (min favorittenhet) for å vise en liste over skrivere.
- 10. Velg skriveren og klikk på **OK**.

#### AnyCom Bluetooth-kort for hp Jornada 500 series

Fra Jornada-skrivebordet følger du disse trinnene for å oppdage skriveren:

 Klikk på Today (i dag) > Start > Programs (programmer) > Bluetooth Wizard (Bluetooth-veiviser).

Skjermbildet Bluetooth Wizard (Bluetooth-veiviser) vises.

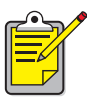

Hvis et ikon for Bluetooth-veiviseren ikke vises på Start-menyen, klikker du på **File Explorer** (filutforsker) > **My Device** (min enhet) > **Program Files** (programfiler) > **[Bluetooth-kortnavn] Bluetooth Card** (Bluetooth-kort) > **Bluetooth Wizard** (Bluetooth-veiviser).

2. Klikk på Serial Port Connection (serieportforbindelse).

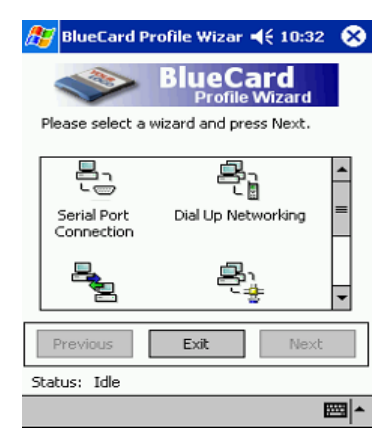

- 3. Klikk på Next (neste).
- 4. Velg en tilgjengelig lokal COM-port, og klikk deretter på Neste. Jornada-modellen søker etter enheter som er aktivert for trådløs Bluetoothteknologi, som er innen rekkevidde. Den viser <u>Bluetooths enhetsnavn</u> (se side 62) for alle enhetene som oppdages. Hvis skriveren ikke vises, klikker du på Search Again (søk på nytt).
- Velg skriveren og klikk på Next (neste).
  Bluetooth-kortet knytter COM-porten til skriveren.
- Klikk på Finish (fullfør), og klikk deretter på Exit (avslutt). Jornada-modellen kommuniserer med skriveren via COM-porten som du valgte i trinn 4. Noter hvilken COM-port du valgte, for senere bruk.

## skrive ut en fil med hp Jornada 500 series

#### tredjepartsprogrammer

Utskriftsinstruksjonene for HP Jornada 500 varierer etter hvilket tredjepart utskriftsprogram som brukes. Utskriftsinstruksjoner finner du i dokumentasjonen som ble levert med utskriftsprogrammet fra tredjepart.

#### finne Bluetooth COM-porten

Når du installerer et Bluetooth-kort i en Jornada-modell, tildeler Jornada-modellen det til en av de tilgjengelige COM-portene. Enkelte utskriftsprogrammer krever kanskje at du vet hvilken COM-port Bluetooth-kortet er tildelt.

Slik finner du Bluetooth COM-porten:

- 1. Åpne filen som du ønsker å skrive ut
- 2. Velg én tilgjengelig COM-port av gangen, til filen skrives ut.
- 3. Merk deg COM-porten for fremtidig bruk.

## hp Jornada 700 series

Lomme-PCen i HP Jornada 700 series støtter trådløs Bluetooth-utskrift:

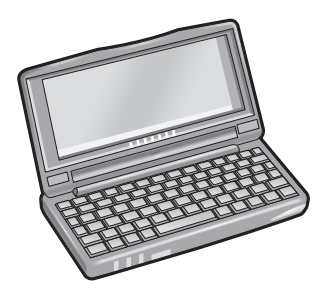

### krav

Før du kan skrive ut trenger du: Socket Communications Bluetooth-kort og -programvare. Gå til webområdet for Socket Communications på: www.socketcom.com.

### konfigurere og skrive ut

Følg disse instruksjonene for å konfigurere og skrive ut med HP Jornada 700 series:

- 1. Installer Socket Bluetooth-kort eller -programvare.
- 2. <u>Finn</u> skriveren.
- 3. <u>Skriv ut</u> en fil.

## Installere et Socket Bluetooth-kort

Installasjonsanvisninger kan variere avhengig av produsent. Hvis Bluetooth-kortet leveres med installasjonsanvisninger, følger du anvisningene som fulgte med kortet. Hvis ikke, følger du instruksjonene under:

- 1. Plasser Jornada-modellen i festet.
- 2. Sett programvare-CDen til Bluetooth inn i datamaskinens CD-ROM-stasjon.
- 3. Følg instruksjonene på skjermen når du skal installere Bluetooth-programvaren.
- 4. Når programvaren er installert, fjerner du Jornada-modellen fra festet.
- Trykk på knappen Reset (tilbakestill) med lyspennen. Knappen Reset (tilbakestill) er plassert til venstre på tastaturet.
- 6. Sett Bluetooth-kortet i ekspansjonsporten eller ekspansjonssporet.

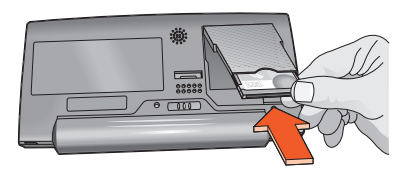

ekspansjonsport

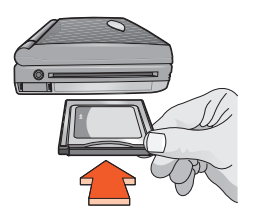

ekspansjonsspor med PC-kortadapter

## oppdage skriveren

Fra skrivebordet til Jornada-modellen følger du disse trinnene for å oppdage skriveren:

- 1. Klikk på ikonet Bluetooth nederst på skjermen.
- Klikk på Advanced Features (avanserte funksjoner) > Bluetooth Devices (Bluetooth-enheter).
   Skjermbildet Bluetooth Devices (Bluetooth-enheter) vises.
- Klikk på Tools (verktøy) > Device Discovery (enhetsoppdagelse). Veiviseren for Bluetooths Device Discovery (enhetsoppdagelse) vises.
- 4. Klikk på **Next** (neste).
- Klikk på Any Bluetooth Device (alle Bluetooth-enheter) og deretter Next (neste). Jornada-modellen søker etter enheter som er aktivert for trådløs Bluetoothteknologi, som er innen rekkevidde. Den viser <u>Bluetooths enhetsnavn</u> (se side62) for alle enhetene som oppdages.
- 6. Sett merke i avmerkingsboksen ved siden av skriverens Bluetooth-enhetsnavn, og klikk på **Next** (neste).
- Når Congratulations-vinduet (gratulerer) vises, klikker du på Finish (fullfør). Skriverens standard Bluetooth-enhetsnavn vises ved siden av skriverikonet i mappen BT Devices (BT-enheter).

| 🔀 BT Devices Folder       | 3:43p        |
|---------------------------|--------------|
| Device Name               | Device Class |
| 🈂 T. Slothrup's Printer 👘 | Unclassified |
|                           |              |
|                           |              |
|                           |              |
|                           |              |
|                           |              |
|                           |              |
|                           |              |
|                           |              |
|                           |              |
|                           |              |
| ▲ III                     | •            |
| 😝 🚰 🗙   👓   My Offic      | ie 🔻         |
| Device View Tools         | <b>₩</b>     |

- 8. Klikk på Tools (verktøyer) > My Favorite (mine favoritter).
- 9. Klikk på rullegardinpilen **My Favorite Device** (min favorittenhet) for å vise en liste over skrivere.
- 10. Velg skriveren og klikk på **OK**.

### skrive ut en fil med hp Jornada 700 series

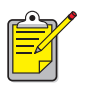

AnyCom Bluetooth-kortet støtter ikke HP Jornada 700 series. Hvis du vil skrive ut via en trådløs Bluetooth-kobling med HP Jornada 700 series, må du bruke et Socket Communications Bluetooth-kort.

Følg disse trinnene når du skal skrive ut via en trådløs Bluetooth-kopling:

- 1. Sett Socket Bluetooth-kortet i ekspansjonssporet til Jornada-modellen.
- 2. Åpne filen som du ønsker å skrive ut
- Klikk på File (fil) > Print (skriv ut). Dialogboksen Print (skriv ut) vises.

| Print          |                     |                    | ? OK ×               |
|----------------|---------------------|--------------------|----------------------|
| Printer:       | PCL Inkjet 🔽        | Print Range —      | Orientation          |
| P <u>o</u> rt: | Network             | I A I              | Portr <u>a</u> it    |
| Net Path:      | COM5:               | O Selection        | O Lan <u>d</u> scape |
| Paper Size:    | Letter              | Margins (inches) - |                      |
|                | Dra <u>f</u> t Mode | Left: 1.25" ]      | op: [1"              |
| 9              | Color               | Right: 1.25"       | ottom: [1"           |

- 4. Velg PCL Inkjet på menyen Printer (skriver).
- 5. Velg COMx: Bluetooth på menyen Port (port).
- 6. Klikk på **OK**.
- Hvis du blir bedt om å skrive inn en PIN-kode, må du skrive inn skriverens <u>PIN-kode</u> (se side 63), og deretter velge **OK**. Jornada-modellen kobles til skriveren, og filen skrives ut.

# Compaq iPAQ-lomme-PC

Compaq iPAQ H3870 støtter trådløs Bluetooth-utskrift.

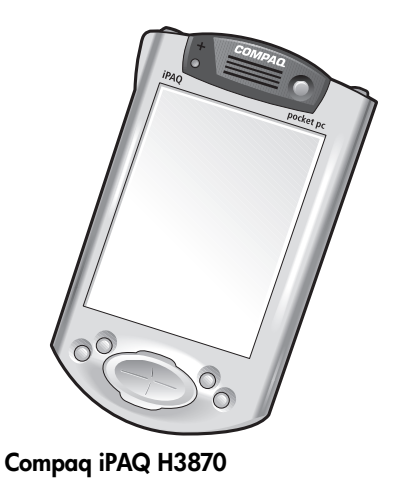

## utskriftskrav

Før du kan skrive ut trenger du:

- En iPAQ H3870 series lomme-PC
- Tredjeparts utskriftsprogram. Gå til webområdet til FieldsSoftware Products på: <u>www.fieldsoftware.com/PrintPocketCE.htm</u>

## konfigurere og skrive ut

Følg disse instruksjonene for å konfigurere og skrive ut med Compaq iPAQ:

- 1. Installer et tredjeparts utskriftsprogram.
- 2. Aktiver Compaq iPAQ Bluetooth-radioen.
- 3. Finn skriveren.
- 4. <u>Skriv ut</u> en fil.

### installere tredjeparts utskriftsprogrammer

Compaq iPAQ krever et tredjeparts utskriftsprogram, for eksempel PrintPocketCE. PrintPocketCE er tilgjengelig fra: www.fieldsoftware.com/PrintPocketCE.htm

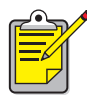

 Instruksjoner for tredjepartsprodukter følger med, men er kun til informasjon. HP gir ikke støtte for disse produktene og kan ikke garantere innholdet i instruksjonene. Ta kontakt med produsenten av produktet hvis du har spørsmål eller vil ha mer informasjon.

## aktivere Compaq iPAQ Bluetooth-radioen

- 1. Klikk på **Start** > **Today** (i dag).
- 2. Klikk på ikonet **Bluetooth** nederst på skjermen.
- 3. Klikk på Turn radio On (slå på radio).

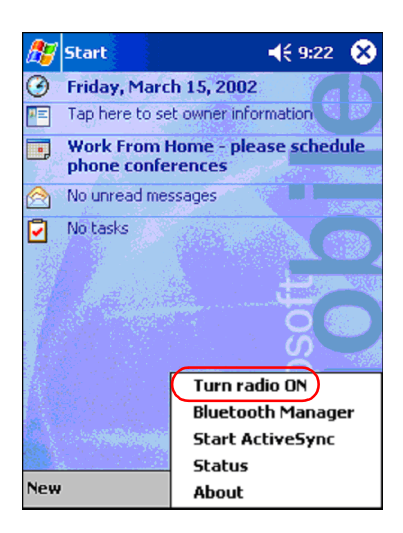

## oppdage skriveren

Før Compaq iPAQ kan skrive ut noe, må den oppdage skriveren (se <u>oppdage Bluetooth</u> på side 61).

Følg trinnene nedenfor for å oppdage skriveren:

- 1. Klikk på Start > Today (i dag).
- 2. Klikk på ikonet Bluetooth nederst til høyre på skjermen.
- 3. Klikk på Bluetooth Manager (Bluetooth-behandler).

4. Klikk på **Yes** (ja) for å søke etter enheter.

Compaq iPAQ søker etter trådløse Bluetooth-aktiverte enheter som er innen rekkevidde. Den viser <u>Bluetooths enhetsnavn</u> (se side 62) for alle enhetene som oppdages.

| 🎊 Bluetooth Manager 🛛 📢 9:25 |
|------------------------------|
|                              |
| Bluetooth Manager            |
| Do you want to search for    |
|                              |
|                              |
|                              |
|                              |
|                              |
| View Tools Search 😁 🛛 🔤 🔺    |

5. Sett merke i avmerkingsboksen ved siden av skriverens Bluetooth-enhetsnavn, og klikk på **Save** (lagre).

| 8 Bluetoo | th Manager   | <b>(€ 9:28 @</b> |
|-----------|--------------|------------------|
| ₽°*       | deskjet 995c | Wor              |
|           |              |                  |
|           |              |                  |
| Search    | Save         | Filter           |
|           |              |                  |
|           |              | mila             |

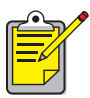

Hvis to eller flere hp deskjet 995c-skrivere er innen rekkevidde, vil skjermbildet ovenfor vise alle <u>Bluetooth-enhetsnavnene</u> for skriveren.

6. Trykk på Home (hjem) eller Work (arbeid), og trykk deretter på OK.

| 🎊 Start                | 📢 3:03 🚫        |
|------------------------|-----------------|
| Save the devices to fo | ollowing groups |
| All Devices            |                 |
|                        |                 |
| OK Cancel              | Add Group       |
|                        | ▲ 🖾             |

Skjermbildet for Bluetooth Manager (Bluetooth-behandler) vises igjen.

- 7. Trykk på **ok** øverst til høyre på skjermbildet for å lukke Bluetooth Manager (Bluetooth-behandler).
- 8. Trykk på Tools (verktøy) > Settings for All Devices (innstillinger for alle enheter).

| 🎢 Bluetooth Manager 🛛 📢 12: | 12 🛞 |
|-----------------------------|------|
| All Devices 🔹               | •    |
|                             |      |
| deskjet 995c                |      |
| 5/N<br>US1353K0             |      |
| 031333K0                    |      |
|                             |      |
|                             |      |
|                             |      |
|                             |      |
|                             |      |
|                             |      |
| Settings for All Devices    | 1    |
| Diagnostics                 |      |
| Diagnostits                 |      |
| View Tools Search 🚱         | ₩ ^  |

 Klikk på kategorien Serial Port (seriell port). Noter verdien i feltet Outbound COM Port (utgående COM-port). Denne informasjonen får du bruk for når du skriver ut ved hjelp av tredjepartsprogrammer. I eksemplet nedenfor er utgående COM-port COM8.

| 🎊 Bluetooth Manager   | 🔫 12:02 🐽      |
|-----------------------|----------------|
| All Devices 👻         | -              |
| Let other devices us  | e this service |
| Authorization require | d              |
| Passkev is required   |                |
| Encryption is requ    | uired          |
|                       |                |
| Inbound Com Port :    | COM7           |
| Outbound Com Port     | : COMB         |
|                       |                |
|                       |                |
| PIM Objects Serial P  | Port DialUp    |
| General Connections   | File Sharing   |
|                       | - E            |

## skrive ut en fil ved å bruke Compaq iPAQ

#### tredjepartsprogrammer

Utskriftsinstruksjonene for Compaq iPAQ varierer etter hvilket tredjepart utskriftsprogram som brukes. Utskriftsinstruksjoner finner du i dokumentasjonen som ble levert sammen med utskriftsprogrammet fra tredjepart.

#### utskriftskrav

Før du skriver ut trenger du utskriftsprogramvare (se <u>installere tredjeparts</u> <u>utskriftsprogrammer</u> på side 28), og du må <u>oppdage skriveren</u> (se side 29).

Følg disse trinnene når du skal skrive ut via en trådløs kobling:

- 1. Klikk på **Start** > **Today** (i dag).
- 2. Trykk på Start > Programs (programmer), og trykk deretter på PrintPocketCE.
- 3. Trykk på filen du vil skrive ut fra listen.

4. Velg HP PCL fra skriverlisten.

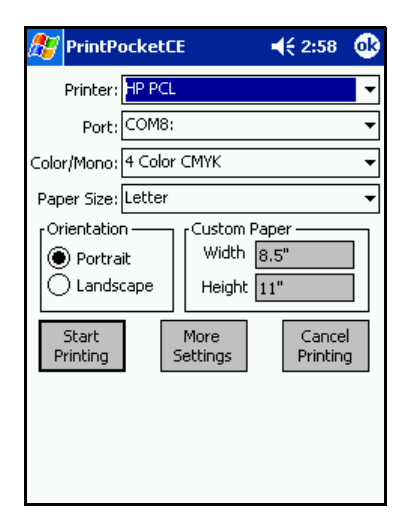

- 5. Klikk på listen **Port** (port) og deretter skriverporten (den utgående COM-porten) i trinn 8 i forrige avsnitt. Du kan også endre andre skriveralternativer i dette skjermbildet ved å klikke på **More Settings** (flere innstillinger).
- 6. Klikk på Start Printing (start utskrift).
- 7. Klikk på en annen fil for å skrive ut, eller klikk på **Doc Options** (dokumentalternativer) > **Exit** (avslutt) når du er ferdig.
# håndholdt Palm m500 series

Palm m500 series støtter trådløs Bluetooth-utskrift.

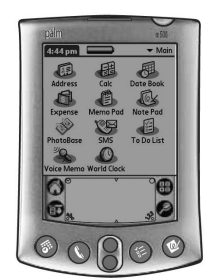

#### Palm m500 series

## krav

Før du kan skrive ut, trenger du:

- Et Bluetooth Secure Digital Input/Output (SDI/O)-ekspansjonskort og -programvare. Gå til Web-området for Palm på: <u>www.palm.com</u>.
- (Valgfritt) Documents To Go. Finn Documents To Go på CD-ROM-en som ble levert med den håndholdte Palm-enheten, eller besøk Web-området for DataViz på <u>www.dataviz.com</u>.

## konfigurere og skrive ut

Følg disse trinnene for å konfigurere og skrive ut med en håndholdt Palm m500:

- 1. Installer et Bluetooth SDI/O-ekspansjonskort.
- 2. <u>Skriv ut</u> en fil.
  - Skriv ut uformaterte dokumenter i alternativene Date Book (datobok), Address (adresse), To Do List (huskeliste) og Memo Pad (notisblokk) ved å <u>sende fil</u>.
  - Skriv ut uformaterte dokumenter i alternativene Date Book (datobok), Address (adresse), To Do List (huskeliste), Memo Pad (notisblokk) og Mail (post) ved hjelp av <u>BTPrint</u>.
  - Skriv ut MS Word- og MS Excel-dokumenter ved hjelp av Documents to Go.

## installere et Bluetooth SDI/O-ekspansjonskort

**Advarse!!** Du må installere programvarefilene før du setter inn Bluetooth-kortet i den håndholdte Palm-enheten. Ellers vil ikke kortet fungere som det skal.

Følg disse trinnene når du skal installere et Bluetooth SDI/O-kort:

- 1. Kontroller at Bluetooth SDI/O-kortprogramvaren er installert på datamaskinen.
- Utfør en HotSync-operasjon.
  En melding vises på den håndholdte Palm-enheten etter at HotSync-operasjonen er fullført.
- 3. Sett SDI/O-kortet i ekspansjonssporet.

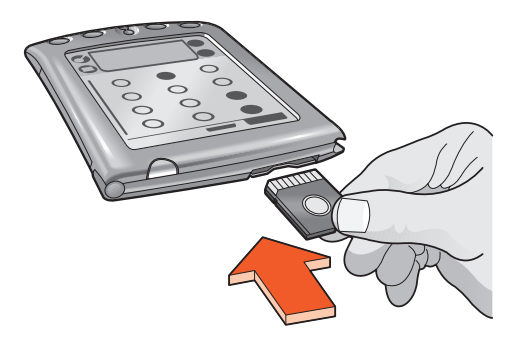

# skrive ut en fil

Bruk en av følgende metoder for å skrive ut en fil:

- <u>Send filen</u>
- <u>BtPrint</u>
- Documents To Go

#### sende fil

Sending er en metode for trådløs Bluetooth-kommunikasjon som er inkludert som en del av Palm OS 4.0. Utskriftsresultatet er uformatert.

Følg disse trinnene for å skrive ut:

- 1. Klikk på Home-ikonet (hjem) til hovedmenyen vises.
- 2. Klikk på et av følgende alternativer:
  - Address (adresse)
  - Memo Pad (notisblokk)
  - Date Book (datobok)
  - To Do List (huskeliste)

Skjermbildet for det valgte programmet vises.

- 3. Velg hva du vil skrive ut.
- 4. Klikk på **Menu**-ikonet (meny).
- 5. Klikk på Send.

Den håndholdte Palm-enheten søker etter, og viser, en liste over tilgjengelige Bluetooth-enheter.

6. Sett merke i avmerkingsboksen ved siden av skriverens Bluetooth-enhetsnavn, og klikk på **OK**.

Hvis du blir bedt om å skrive inn en PIN-kode, må du skrive inn skriverens PIN-kode, og deretter klikke på **OK**. Standard PIN-kode er **0**.

Den håndholdte Palm-enheten kobler til skriveren og filen skrives ut.

## **BtPrint (valgfritt)**

BtPrint forbedrer formateringen for dokumenter som skrives ut fra alternativene Address (adresse), Memo Pad (notisblokk), To Do List (huskeliste), Date Book (datobok) og Mail (post).

#### installere BtPrint

Kontroller at festet på den håndholdte Palm-enheten er koblet til PCen, og plasser så den håndholdte Palm-enheten i festet.

- 1. Klikk på ikonet Palm Desktop (Palm-skrivebord) på PCen.
- 2. Klikk på View (vis) > Install (installer) > Add (legg til).
- 3. Finn frem til CDen eller mappen der SDI/O Bluetooth-programvaren for den håndholdte Palm-enheten finnes.
- 4. Dobbeltklikk på mappen Printing (utskrift).
- 5. Dobbeltklikk på mappen HP.
- 6. Velg BtPrintVxxxxx.prc der xxxxx er den gjeldende versjonen av programmet.
- 7. Klikk på **Open** (åpne) > **Done** (ferdig).
- 8. Utfør en HotSync-operasjon for å installere BtPrint på den håndholdte Palm-enheten.
- 9. Sett inn SDI/O Bluetooth-kortet i den håndholdte Palm-enheten.

#### skrive ut ved hjelp av BtPrint

- 1. Klikk på ikonet Home (hjem) til menyen All (alle) vises.
- 2. Klikk på **BtPrint995c**ikonet. Skjermbildet BtPrint vises.

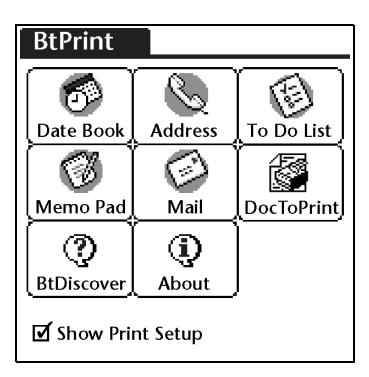

- 3. Klikk på et av følgende alternativer:
  - Date Book (datobok)
  - Address (adresse)
  - To Do List (huskeliste)
  - Memo Pad (notisblokk)
  - Mail (post)

Skjermbildet for det valgte programmet vises.

- 4. Velg kategorien eller filen som du ønsker å skrive ut.
- 5. Klikk på ikonet **Menu** (meny).
- Klikk på BtPrint i menyen. Hvis du skriver ut huskelisten, klikker du på Today (i dag), Tomorrow (i morgen) eller på All (alle) for å velge hvilke poster som skal skrives ut.

Skjermbildet BtPrint Setup (BtPrint-oppsett) vises.

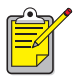

Hvis BtPrint-kommandoen ikke vises i menyen, støtter ikke BtPrint den valgte kategorien eller visningen.

- 7. Velg passende alternativer:
  - Copies (eksemplarer): antall sider som skal skrives ut
  - Paper Size (papirformat): passende papirformat
- 8. Velg et av følgende utskriftsalternativer:
  - Hvis du har valgt en standardskriver, klikker du på **OK** og går videre til trinn 9. Hvis du vil ha mer informasjon om valg av standardskriver, kan du se <u>velge standardskriver</u>.
  - Hvis du ønsker å velge en Bluetooth-skriver, klikker du på **Select Printer** (velg skriver). Den håndholdte Palm-enheten søker etter Bluetooth-enheter. Når listen over tilgjengelige enheter vises, går du videre til trinn 9.
- 9. Sett merke i avmerkingsboksen ved siden av skriverens Bluetooth-enhetsnavn, og klikk på **OK**.

Hvis du blir bedt om å skrive inn en <u>PIN-kode</u>, må du skrive inn skriverens PIN-kode, og deretter velge **OK**. Standard PIN-kode er **0**.

Den håndholdte Palm-enheten kobler til skriveren og filen skrives ut.

#### velge en standardskriver (valgfritt)

Slik velger du hp deskjet 995c Bluetooth-skriveren som standardskriver:

- 1. Klikk på BtPrint995c.
- 2. Klikk på **BTDiscover**.

Den håndholdte Palm-enheten søker etter trådløse Bluetooth-aktiverte skrivere som er innenfor en rekkevidde på ca. 10 meter.

- 3. Klikk på Find More (finn flere).
- 4. Klikk på hp deskjet 995c.
- 5. Klikk på **OK**.

## Documents To Go (valgfritt)

Documents To Go gir deg mulighet til å skrive ut MS Word- og MS Excel-filer. Du finner programmet på installasjons-CDen for den håndholdte Palm-enheten, i delen Bonus Software (ekstra programvare).

#### installere Documents To Go

Installer Documents To Go fra CD-ROMen som ble levert med den håndholdte Palm-enheten, eller besøk Web-området for DataViz på <u>www.dataviz.com</u> for mer informasjon.

#### skrive ut ved hjelp av Documents To Go

- 1. Klikk på ikonet Home (hjem) til menyen All (alle) vises.
- 2. Klikk på **BtPrint995c**-ikonet.
- Klikk på DocToPrint-ikonet. Skjermbildet DocToPrint vises.
- 4. Klikk på pilen ved siden av Document Type (dokumenttype) for å velge ønsket alternativ for dokumenttype:
  - All Types (alle typer)
  - DocFile
  - Sheet To Go
  - Word To Go
- Velg ønsket dokumenttype.
  Skjermbildet for den valgte dokumenttypen vises med en liste over programmer som kan skrives ut.
- 6. Velg en fil og klikk på Print (skriv ut).
- 7. Velg et av følgende alternativer:
  - Hvis du har valgt en standardskriver, klikker du på OK og går videre til trinn 9. Hvis du vil ha mer informasjon om valg av standardskriver, kan du se velge standardskriver.
  - Hvis du ønsker å velge en Bluetooth-skriver, klikker du på **Select Printer** (velg skriver). Den håndholdte Palm-enheten søker etter Bluetooth-enheter. Når listen over tilgjengelige enheter vises, går du videre til trinn 8.
- 8. Klikk på skriverens Bluetooth-enhetsnavn for å velge den, og klikk deretter på **OK**.

Skjermbildet BtPrint vises.

9. Velg passende utskriftsalternativer, og klikk deretter på **OK** for å skrive ut dokumentet.

Den håndholdte Palm-enheten kobler til skriveren og filen skrives ut.

# skrive ut fra andre Bluetooth-enheter

Mange trådløse Bluetooth-aktiverte enheter er i ferd med å komme på markedet.

Dette dokumentet inneholder instruksjoner for følgende:

• Nokia Series 60-bildetelefoner

Etter hvert som nye enheter blir tilgjengelige, oppdateres dette dokumentet.

#### mobiltelefoner

Det kan hende at utskrift fra mobiltelefonen din er tilgjengelig. Se i dokumentasjonen for mobiltelefonen for å få mer informasjon. Hvis dokumentasjonen for mobiltelefonen **ikke** inneholder referanser til mobiltelefonutskrift, kan du kontakte produsenten av mobiltelefonen direkte.

Det kan hende du må laste ned tilleggsprogramvare for telefonen for å kunne skrive ut.

# Nokia Series 60-bildetelefoner

Enkelte Nokia Series 60-bildeaktiverte mobiltelefoner støtter mobilutskrift. Gå til følgende webområder hvis du vil ha mer informasjon:

- Europa og Afrika: <u>www.nokia.com</u>
- Nord- og Sør-Amerika: www.nokiausa.com
- Asia og Stillehavsområdet: <u>www.nokia-asia.com</u>

Hvis du har forespørsler om teknisk støtte i forbindelse med konfigurasjonen av telefonen for utskrift, kontakter du mobiltelefonprodusenten direkte.

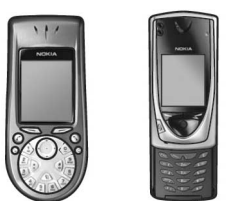

Nokia Series 60-bildetelefoner

## krav

Før du kan skrive ut, trenger du:

- Trådløs Bluetooth-aktivert Nokia Series 60-bildetelefon
- Utskriftsprogram for Nokia Series 60-bildetelefoner

# konfigurere og skrive ut

Følg disse trinnene for å konfigurere og skrive ut med en telefon i Nokia 60 series:

- 1. Installer utskriftsprogrammet på telefonen.
- 2. <u>Skriv ut</u> en fil ved hjelp av en av følgende metoder:
  - <u>Utskriftsprogram</u>
  - Bluetooth Send

## installere utskriftsprogrammet på telefonen

Følg disse trinnene for å installere utskriftsprogrammet for Nokia Series 60bildetelefoner på telefonen:

- 1. Last ned **utskriftsprogrammet for Nokia Series 60-bildetelefoner** til en datamaskin fra et av disse webområdene:
  - Europa og Afrika: <u>www.nokia.com</u>
  - Nord- og Sør-Amerika: <u>www.nokiausa.com</u>
  - Asia og Stillehavsområdet: <u>www.nokia-asia.com</u>

Navnet på den nedlastede filen er print.sis.

2. Overfør print.sis-filen fra datamaskinen til telefonen på en av følgende måter:

| overføringsmåte | overføringsinstruksjoner                                                                                                    |
|-----------------|----------------------------------------------------------------------------------------------------|
| E-post          | Legg ved <b>print.sis</b> -filen i en e-post, send e-posten til<br>e-postadressen din, og åpne e-posten på telefonen din.                                                                                    |
| Bluetooth       | Bruk Bluetooth-verktøyet på datamaskinen din til å<br>finne telefonen, og send <b>print.sis</b> -filen fra data-<br>maskinen til telefonen.                                                                  |
| Infrarød        | Juster den infrarøde linsen på telefonen til den<br>infrarøde linsen på datamaskinen. Bruk funksjonen<br>Wireless Link (trådløs forbindelse) i Windows til å<br>sende <b>print.sis</b> -filen til telefonen. |

Hvis du vil ha hjelp til å bruke noen av overføringsmåtene, kan du se i instruksjonene i brukerhåndboken for Nokia-telefonen, eller gå til Nokias webområde for brukerstøtte.

| overføringsmåte | åpningsinstruksjoner                                                                                                    |  |
|-----------------|----------------------------------------------------------------------------------------------------|--|
| E-post          | Gå til <b>Messaging</b> (meldinger) > <b>Inbox</b> (innboks) ><br><b>Mailbox</b> (postboks). Hent e-posten, og velg <b>Options</b><br>(alternativer) > <b>Attachments</b> (vedlegg) for å åpne<br><b>print.sis</b> -filen. |  |
| Bluetooth       | Gå til <b>Messaging</b> (meldinger) > <b>Inbox</b> (innboks), og velg<br><b>print.sis</b> -filen.                                                                                                    |  |
| Infrarød        | Gå til <b>Messaging</b> (meldinger) > <b>Inbox</b> (innboks), og velg<br><b>print.sis</b> -filen.                                                                                                    |  |

3. Åpne **print.sis**-filen, avhengig av måten du overførte filen til telefonen på:

- 4. Følg instruksjonene på skjermen for å installere programmet.
- 5. Kontroller at utskriftsprogrammet er installert. Trykk på **menytasten** 🕃 for å åpne hovedmenyen på telefonen. Bla i menyen og finn **utskriftsikonet**.

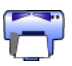

Gjenta trinn 3 til 5 hvis du ikke ser **utskriftsikonet**.

# skrive ut en fil

Bruk følgende metoder for å skrive ut en fil:

- <u>Utskriftsprogram</u>
- Bluetooth Send

## Utskriftsprogram for Nokia Series 60-bildetelefoner

Nedenfor finner du utskriftsinstruksjoner for følgende filtyper som bruker utskriftsprogrammet:

- <u>Bilde</u>
- <u>Melding</u>
- Kontaktperson
- Kalender
- Notat

Før du utfører disse trinnene, må du kontrollere at skriveren er på og ledig. Hvis skriveren er av eller opptatt, vil filen ikke skrives ut.

#### skrive ut et bilde

Følg disse trinnene for å skrive ut et bilde:

- 1. Trykk på **menytasten 🕄** for å åpne **hovedmenyen** på telefonen.
- 2. Bla til og velg utskriftsikonet.

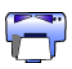

- 3. Velg Images (bilder).
- Velg et eller flere bilder du vil skrive ut. Valgte bilder har et merke ved siden av seg. Ikke velg flere enn 20 bilder for én utskriftsjobb.
- 5. Velg **Options** (alternativer) > **Page Format** (sideformat).
- 6. Velg bildeoppsett:
  - 1 per page (1 per side)
  - 2 per page (2 per side)
  - 6 per page (6 per side)
- 7. Gjør ett av følgende:

| hvis bildeformatet er | gjør du følgende                                                                                |
|-----------------------|-------------------------------------------------------------------------------------------------|
| 1 per side            | Velg bildestørrelse: <b>Small</b> (liten), <b>Medium</b><br>(medium) eller <b>Large</b> (stor). |
| 2 eller 6 per side    | Gå til trinn 8.                                                                                 |

8. Velg **Options** (alternativer)> **Print** (skriv ut), og gjør ett av følgende:

| hvis                         | gjør du følgende                                                                                      |
|------------------------------|----------------------------------------------------------------------------------------------------|
| Mer enn én skriver oppdages  | Velg riktig skriver. Du kan identifisere<br>skriveren etter <u>enhetsnavn</u> .                       |
| Ønsket skriver oppdages ikke | Velg <b>Options</b> (alternativer) > <b>Find Printers</b><br>(søk etter skrivere), og velg skriveren. |

#### skrive en melding

Filer med ukjent filtype må lagres med riktig filtype (for eksempel .jpg eller .txt) før de kan skrives ut.

Følg disse trinnene for å skrive ut en melding:

- 1. Trykk på **Menu** G (meny) for å åpne **hovedmenyen** på telefonen.
- 2. Bla til og velg **utskriftsikonet**.

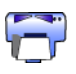

- 3. Velg Messaging (meldinger).
- 4. Velg mappen som inneholder meldingen.
- 5. Bla til og velg meldingen du vil skrive ut.
- 6. Velg **Options** (alternativer) > **Print** (skriv ut), og gjør ett av følgende:

| hvis                         | gjør du følgende                                                                                      |
|------------------------------|----------------------------------------------------------------------------------------------------|
| Mer enn én skriver oppdages  | Velg riktig skriver. Du kan identifisere<br>skriveren etter <u>enhetsnavn</u> .                       |
| Ønsket skriver oppdages ikke | Velg <b>Options</b> (alternativer) > <b>Find Printers</b><br>(søk etter skrivere), og velg skriveren. |

#### skrive ut en kontaktperson

Følg disse trinnene for å skrive ut en kontaktperson:

- 1. Trykk på **Menu 🕄** (meny) for å åpne **hovedmenyen** på telefonen.
- 2. Bla til og velg utskriftsikonet.

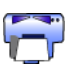

- 3. Velg Contacts (kontaktpersoner).
- 4. Klikk i boksen ved siden av kontaktpersonen du vil skrive ut.
- 5. Velg **Options** (alternativer) > **Print** (skriv ut), og gjør ett av følgende:

| hvis                         | gjør du følgende                                                                                      |
|------------------------------|----------------------------------------------------------------------------------------------------|
| Mer enn én skriver oppdages  | Velg riktig skriver. Du kan identifisere<br>skriveren etter <u>enhetsnavn</u> .                       |
| Ønsket skriver oppdages ikke | Velg <b>Options</b> (alternativer) > <b>Find Printers</b><br>(søk etter skrivere), og velg skriveren. |

#### skrive ut en kalender

Følg disse trinnene for å skrive ut en kalender:

- 1. Trykk på **Menu 🕄** (meny) for å åpne **hovedmenyen** på telefonen.
- 2. Bla til og velg **utskriftsikonet**.

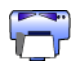

- 3. Velg Calendar (kalender).
- 4. Velg **Options** (alternativer) > **Go To Date** (gå til dato), og skriv inn ønsket dato.
- 5. Velg **Options** (alternativer) > **Print** (skriv ut), og gjør ett av følgende:

| hvis                         | gjør du følgende                                                                                      |
|------------------------------|----------------------------------------------------------------------------------------------------|
| Mer enn én skriver oppdages  | Velg riktig skriver. Du kan identifisere<br>skriveren etter <u>enhetsnavn</u> .                       |
| Ønsket skriver oppdages ikke | Velg <b>Options</b> (alternativer) > <b>Find Printers</b><br>(søk etter skrivere), og velg skriveren. |

#### skrive ut et notat

Følg disse trinnene for å skrive ut et notat:

- 1. Trykk på **Menu 🕄** (meny) for å åpne **hovedmenyen** på telefonen.
- 2. Bla til og velg utskriftsikonet.

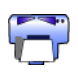

- 3. Velg Notes (notater).
- 4. Velg notatet du vil skrive ut.
- 5. Velg **Options** (alternativer) > **Print** (skriv ut), og gjør ett av følgende:

| hvis                         | gjør du følgende                                                                                      |
|------------------------------|----------------------------------------------------------------------------------------------------|
| Mer enn én skriver oppdages  | Velg riktig skriver. Du kan identifisere<br>skriveren etter <u>enhetsnavn</u> .                       |
| Ønsket skriver oppdages ikke | Velg <b>Options</b> (alternativer) > <b>Find Printers</b><br>(søk etter skrivere), og velg skriveren. |

## **Bluetooth Send**

Bluetooth Send er en funksjon som er inkludert i mobiltelefonen. Dette verktøyet er ikke utviklet av HP.

Bluetooth Send skriver ut uformatert tekst og uformaterte bilder. Bluetooth Send kan eksempelvis bare skrive ut ett kalenderelement og ikke en hel dag. For formatert tekst og formaterte bilder bruker du <u>utskriftsprogrammet</u>.

Før du utfører disse trinnene, må du kontrollere at skriveren er på og ledig. Hvis skriveren er av eller opptatt, vil filen ikke skrives ut.

Følg disse trinnene for å skrive ut en fil med Bluetooth Send:

- 1. Trykk på **Menu 🕄** (meny) for å åpne **hovedmenyen** på telefonen.
- 2. Bla til og velg ett av følgende:
  - Contacts (kontaktpersoner)
  - Calendar (kalender)
  - Images (bilder)
  - To Do List (huskeliste)
  - Extras (tilbehør) > Notes (notater)

Skjermbildet for det valgte alternativet vises.

- Velg filen som skal skrives ut. Metoden for valg av fil varierer etter filtype. Hvis du vil ha mer informasjon, kan du se brukerhåndboken for telefonen.
- 4. Velg **Options** (alternativer).
- 5. Velg Send (send), og velg deretter Via Bluetooth (via Bluetooth).
- Velg riktig skriver.
  Du kan identifisere skriveren etter <u>enhetsnavn</u>.

# feilsøking

Dette avsnittet tar kun for seg trådløs Bluetooth-utskrift. Hvis du trenger annen feilsøkingsinformasjon, kan du se i *hurtighjelp* i skriverhjelpen for HP.

Velg emnet som best beskriver problemet ditt:

#### skriver

- <u>Bluetooths LED-lys blinker eller er av</u>
- kan ikke oppdage skriver
- skriver oppdaget, men skriver ikke ut

#### stasjonære og bærbare PCer

- mer enn én hp deskjet 995c oppdages
- <u>etter HCRP-installasjonen vises ikke skriverikonet i My Printers-listen</u> (<u>mine skrivere</u>)
- <u>feilmeldingen skriv til fil vises</u>

## feilsøke skriveren

## Bluetooths LED-lys blinker eller er av

Denne tabellen forklarer hvordan Bluetooths LED-lys virker:

| Bluetooths<br>LED-lys                                             | dette betyr                                                                                                    | hva du bør gjøre                                                                                                    |
|-------------------------------------------------------------------|----------------------------------------------------------------------------------------------------|----------------------------------------------------------------------------------------------------|
| Blinker                                                           | Skriveren kan være opptatt<br>av å motta data via en<br>trådløs Bluetooth-kopling.<br>Når skriveren er opptatt,<br>er det ikke sikket at andre<br>enheter kan oppdage den. | Vent til lyset slutter å blinke<br>før du prøver å oppdage<br>skriveren.                                                                               |
|                                                                   | Skriveren kan være i<br>midlertidig Public Mode<br>(offentlig modus).                                                                                                    | Prøv å oppdage eller<br><u>forbinde</u> skriveren. Hvis du<br>ikke oppdager skriveren,<br>må du vente til lyset slutter<br>å blinke.                   |
| Blinker sammen<br>med Resume-<br>lyset (fortsett)<br>i 5 sekunder | Det har oppstått en<br>midlertidig Bluetooth-<br>koblingsfeil, og Bluetooth-<br>koblingen er avsluttet.                                                                    | Prøv å oppdage skriveren<br>på nytt. Hvis feilen<br>vedvarer, bør du flytte<br>senderenheten eller<br>skriveren og prøve å<br>oppdage skriveren igjen. |
| Blinker med<br>Resume-lyset<br>(fortsett) i mer<br>enn 5 sekunder | Det har oppstått en intern<br>skriverfeil, som papirstans.                                                                                                    | Trykk på <b>Resume</b> -knappen<br>(fortsett), kontroller papiret,<br>og prøv å oppdage<br>skriveren.                                                  |
| Av                                                                | Skriveren kan være i Private<br>Mode (privat modus), eller<br>Bluetooth-funksjonen kan<br>være slått av.                                                                   | Trykk og hold nede <b>Power</b> -<br>knappen (strøm) i 3<br>sekunder. Hvis lyset<br>blinker, kan du prøve å<br>oppdage skriveren.                      |
|                                                                   | Det er ikke sikkert at<br>skriveren er koblet til.                                                                                                    | Kontroller at skriveren er<br>koblet til.                                                                                                    |

#### kan ikke oppdage skriver

Bekreft følgende:

- Skriveren er koblet til.
- Bluetooths LED-lys er på
- Bluetooths LED-lys blinker ikke

Hvis noe av det ovenfornevnte er tilfelle, må du prøve å oppdage skriveren på nytt. Hvis du ikke kan oppdage skriveren, kan du prøve å flytte senderenheten nærmere mot skriveren.

Hvis Bluetooths LED-lys er av eller blinker, kan du se <u>Bluetooths LED-lys blinker eller</u> <u>er av</u> på side 52.

#### skriver oppdaget, men skriver ikke ut

Hvis skriveren ikke skriver ut, må du bekrefte følgende:

- Det er papir i skriveren
- Blekkpatronene er ikke tomme
- Det sitter papir fast i skriveren

Se *hurtighjelp* i skriverhjelpen for HP for å få mer informasjon.

Hvis skriveren ikke skriver ut og du ikke får en feilmelding, må du bekrefte følgende:

- Bluetooths LED-lys er på
- Bluetooths LED-lys blinker ikke

Hvis Bluetooths LED-lys er av eller blinker, kan du se <u>Bluetooths LED-lys blinker eller</u> <u>er av</u> på side 52.

Hvis Bluetooths LED-lys er på hele tiden, kan du følge disse trinnene:

- 1. Trykk på **Power**-knappen (strøm) for å slå av skriveren.
- 2. Koble strømledningen fra skriveren.
- 3. Koble strømledningen til skriveren igjen.
- 4. Trykk på **Power**-knappen (strøm) for å slå på skriveren.
- 5. Prøv å skrive ut dokumentet på nytt.

Hvis skriveren ikke skriver ut noe, må du holde nede **Cancel** (X)-knappen (avbryt) i fire sekunder for å skrive ut en Bluetooth Configuration page (konfigurasjonsside for Bluetooth). Hvis Bluetooth-enhetsadressen består av bare nuller, eller viser **Radio Module Not Found** (finner ikke radiomodul), bør du ringe HPs kundeservice.

# feilsøke koblingen til en PC

## mer enn én hp deskjet 995c oppdages

Hvis to eller flere hp deskjet 995c-skrivere er innenfor rekkevidde, viser senderenheten flere hp deskjet 995c-skriverikoner.

Hvert skriverikon viser skriverens <u>Bluetooths enhetsnavn</u> (se side 62).

Finne Bluetooths enhetsnavn til en spesifikk skriver:

1. Hold nede **Cancel** (X)-knappen (avbryt) i fire sekunder for å skrive ut en Bluetooth Configuration page (konfigurasjonsside for Bluetooth).

| Bluetooth <sup>®</sup>        |        |                                   |
|-------------------------------|--------|-----------------------------------|
| 1. Bluetooth Device Name:     |        | The deskjet 995c S/N US13S3K01YAP |
| 2. Bluetooth Device Address:  |        | 00:00:00:00:9B:AA                 |
| 3. Bluetooth Class of Device: | 140680 | 0001 0100 0000 0110 1000 0000     |
| 4. Accessibility Mode:        | 15     | Public Mode                       |
| 5. Authentication Required:   | 0      | Authentication Off                |
| 6. Encryption Required:       | 0      | Encryption Off                    |

2. Velg ikonet med Bluetooths enhetsnavn fra Bluetooths konfigurasjonsside.

#### etter HCRP-installasjonen vises ikke skriverikonet i My Printers-listen (mine skrivere)

Det kan hende at krypteringsinnstillingene for skriveren er feil hvis skriverikonet ikke vises i **My Printers**-listen (mine skrivere) etter at du har gjort følgende:

- Installert skriverprogramvaren
- Kjørt veiviseren for Bluetooth-tilkobling for å opprette en HCRP-kobling til skriveren

Følg disse trinnene for å korrigere krypteringsinnstillingene for skriveren:

1. Hold nede **Cancel** (X)-knappen (avbryt) i fire sekunder for å skrive ut en Bluetooth Configuration page (konfigurasjonsside for Bluetooth).

| 🛞 Bluetooth                   |        |                                   |
|-------------------------------|--------|-----------------------------------|
| 1. Bluetooth Device Name:     |        | The deskjet 995c S/N US13S3K01YAP |
| 2. Bluetooth Device Address:  |        | 00:00:00:00:9B:AA                 |
| 3. Bluetooth Class of Device: | 140680 | 0001 0100 0000 0110 1000 0000     |
| 4. Accessibility Mode:        | 15     | Public Mode                       |
| 5. Authentication Required:   | 0      | Authentication Off                |
| 6. Encryption Required:       | 0      | Encryption Off                    |

2. Finn linjen Encryption Required (kryptering påkrevd) på Bluetooth Configuration page (konfigurasjonsside for Bluetooth):

| hvis det står følgende på linjen Encryption<br>Required (kryptering påkrevd) | Gjør du følgende                  |
|------------------------------------------------------------------------------|-----------------------------------|
| Encryption (kryptering) = 0<br>Encryption Off (kryptering av)                | Skriveren krever ikke kryptering. |
| Encryption (kryptering) = 1<br>Encryption On (kryptering på)                 | Skriveren krever kryptering.      |

3. Klikk på Start > Control Panel (kontrollpanel), og gjør ett av følgende:

v 🔁 🛛

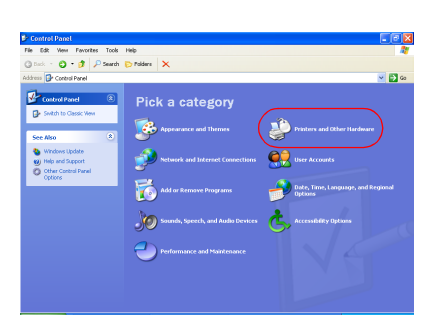

#### Kategorivisning

Vanlig visning

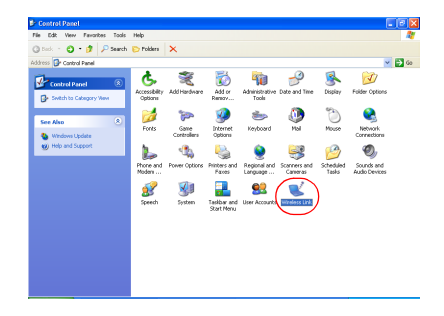

Dobbeltklikk på **Wireless Link**-ikonet (trådløs forbindelse).

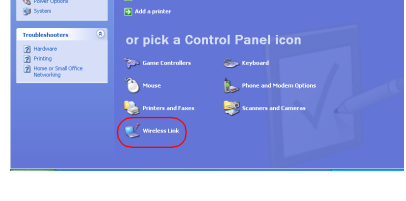

Pick a task

Klikk på **Printers and other Hardware** (skrivere og annen maskinvare), og klikk deretter på **Wireless link**ikonet (trådløs forbindelse).

- 4. Klikk på kategorien Bluetooth.
- 5. Velg skriveren fra Devices-listen (enheter), og klikk deretter på Remove (fjern).

 Følg instruksjonene som starter på <u>trinn 4</u> på side 11.
 I skjermbildet Authenticate the device? (godkjenne enheten?) gjør du ett av følgende:

| hvis det står følgende på linjen Encryption<br>Required (kryptering påkrevd) | Gjør du følgende                                                                                                    |
|------------------------------------------------------------------------------|----------------------------------------------------------------------------------------------------|
| Encryption (kryptering) = 0<br>Encryption Off (kryptering av)                | Klikk på <b>No</b> (nei) og deretter<br><b>Next</b> (neste).                                                                                                  |
| Encryption (kryptering) = 1<br>Encryption On (kryptering på)                 | Klikk på <b>Yes</b> (ja) og deretter<br><b>Next</b> (neste).<br>Du vil bli bedt om å oppgi PIN<br>Code (PIN-kode) for skriveren.<br>Angi PIN code (PIN-kode). |

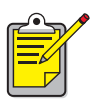

Du kan også <u>tilbakestille skriveren til fabrikkstandarder</u> der kryptering/godkjenning er OFF (av).

#### feilmeldingen skriv til fil vises

- 1. Klikk på **Cancel** (avbryt) i feilmeldingen **Print to file** (skriv til fil), og lukk alle programmer.
- 2. Åpne et passende program på nytt, og skriv så ut et dokument.

Hvis problemet vedvarer, følger du disse trinnene for å finne COM-portnummeret:

- 1. Klikk på **Cancel** (avbryt) i feilmeldingen Print to File (skriv til fil), og lukk deretter programmet.
- Klikk på Start > Programs (programmer)> 3Com Mobile > Bluetooth Connection Manager.

Bluetooth Connection Manager åpnes.

 Klikk på Tools (verktøy) > Com Port (Com-port). Dialogboksen Bluetooth COM Ports (Bluetooth COM-porter) åpnes.

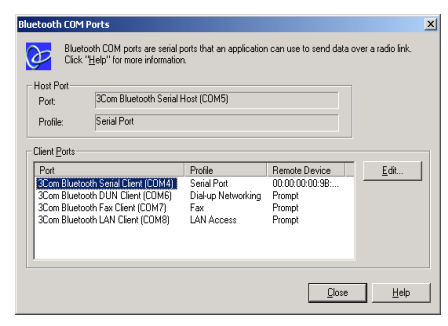

- 4. Merk COM-portnummeret til 3Com Bluetooth Serial Client-porten. I eksemplet ovenfor er for eksempel 3Com Bluetooth Serial Client-porten COM4.
- 5. Klikk på **Close** (lukk) for å lukke dialogboksen Bluetooth COM Ports (Bluetooth COM-porter).

Følg disse trinnene for å velge riktig skriver og trådløs Bluetooth-port:

- 1. Klikk på Start > Settings (innstillinger) > Printers (skrivere).
- 2. Klikk på ikonet for **hp deskjet 995c-skriveren**.
- 3. Klikk på File (fil) > Properties (egenskaper).
- 4. Klikk på kategorien Ports (porter).
- 5. Velg porten til den trådløse Bluetooth-porten, klikk på **Apply** (bruk) og deretter **OK**.
- 6. Åpne et program og skriv ut et dokument.

Hvis problemet fortsetter, må du følge disse trinnene:

- 1. Klikk på Avbryt i Skriv til fil-feilmeldingen, og lukk deretter programmet.
- 2. Klikk på Start > Programs (programmer) > Hewlett-Packard > hp deskjet 995c series > hp deskjet 995c series Uninstall.
- 3. Følg instruksjonene på skjermen.
- 4. Sett skriverens programvare-CD inn i datamaskinens CD-ROM-stasjon, og installer programvaren på nytt.

# skriverens trådløse Bluetooth-egenskap

Hvis du vil ha informasjon om skriverens trådløse Bluetooth-egenskap, velger du gjeldende emne:

- <u>skriverens trådløse Bluetooth-egenskap</u>
- endre skriverens trådløse egenskap

# skriverens trådløse Bluetooth-egenskap

I dette avsnittet forklares noen av grunnfunksjonene i skriverens trådløse Bluetoothegenskap.

# Grunnleggende informasjon om trådløs Bluetooth

#### ti meter eller mindre

Den trådløse Bluetooth-teknologien gjør det mulig for enheter, for eksempel skrivere og bærbare datamaskiner, å kommunisere over korte distanser (10 meter eller mindre) ved hjelp av radiobølger i et spektrum på 2,4 GHz.

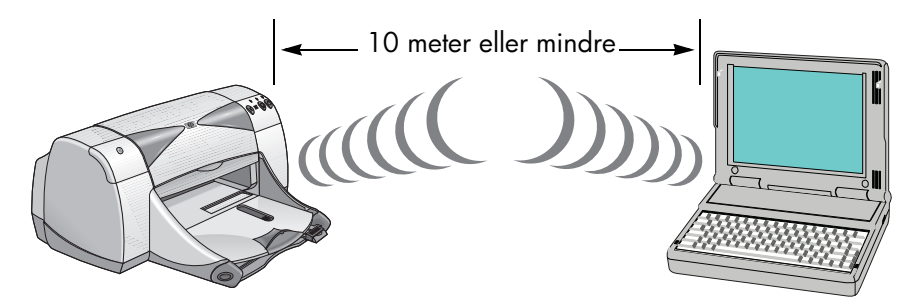

En enhet må ha en trådløs Bluetooth-radiomodul for å være aktivert for trådløs Bluetooth-teknologi. HP deskJet 995c-skriveren har en intern modul.

I motsetning til infrarød kommunikasjon krever ikke trådløs Bluetooth-teknologi en direkte synslinje mellom senderenheten og mottaksenheten.

#### én enhet om gangen

Skriveren kan kun opprette en trådløs Bluetooth-kobling med én enhet om gangen.

Hvis skriveren er opptatt med en trådløs Bluetooth-kobling, blinker Bluetooths LED-lys. Skriveren ignorerer eventuelle andre enheter som prøver å opprette en kobling. Enheten må vente til originalkoblingen er lukket før en ny kobling kan opprettes.

# oppdage Bluetooth

Discovery (oppdagelse) er prosessen der en trådløs Bluetooth-aktivert enhet oppdager andre trådløse Bluetooth-aktiverte enheter innen rekkevidde.

Når en enhet oppdager skriveren, viser den skriverens <u>Bluetooths enhetsnavn</u> (se side 62).

Oppdagelsesmetoden varierer etter hvilken Bluetooth-programvare som brukes.

# Bluetooths konfigurasjonsside

Bluetooth Configuration page (konfigurasjonsside for Bluetooth) viser informasjon som du trenger når du bruker skriveren.

Hvis du vil skrive ut en Bluetooth Configuration page (konfigurasjonsside for Bluetooth), må du holde nede **Cancel** (X)-knappen (avbryt) i fire sekunder.

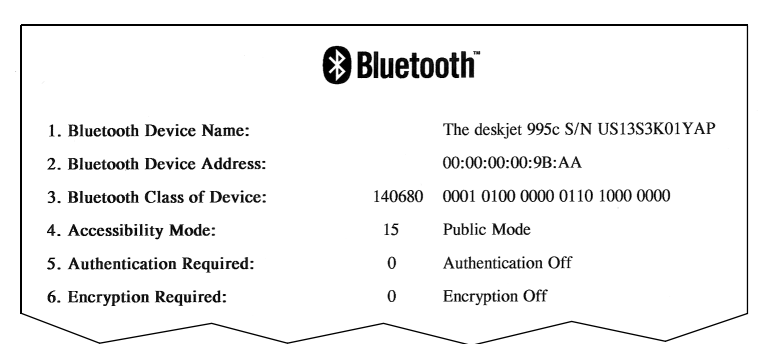

# skriverspesifikk Bluetooth-informasjon

Hver hp deskjet 995c-skriver har følgende spesifikasjoner:

- Bluetooths enhetsnavn
- Bluetooths enhetsadresse
- <u>PIN-kode</u>

Hvis du vil se spesifikk Bluetooth-informasjon om skriveren, kan du skrive ut en <u>Bluetooth Configuration page</u> (konfigurasjonsside for Bluetooth) (se side 62).

#### Bluetooths enhetsnavn

Når en enhet oppdager skriveren, viser den skriverens Bluetooth-enhetsnavn.

Skriverens standard Bluetooth-enhetsnavn er: hp deskjet 995/[serienummer].

Du kan endre skriverens Bluetooth-enhetsnavn ved å bruke dialogboksen Configure Wireless Settings (konfigurer trådløse innstillinger). Se <u>endre innstillinger for trådløs</u> <u>utskrift</u> på side 66.

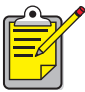

Skriverens standard Bluetooth-enhetsnavn vises kun i Bluetoothprogrammer. I Printers-mappen (skrivere) i Windows identifiseres skriveren som *hp deskjet 995c series*.

#### Bluetooths enhetsadresse

Bluetooth-enheter utveksler Bluetooth-enhetsadresser når de virker sammen. Du kan ikke forandre skriverens Bluetooth-enhetsadresse.

## PIN-kode

Når skriveren er stilt inn på <u>kryptering påkrevd</u> (kryptering påkrevd) (se side 64), blir enheter som prøver å bruke skriveren, bedt om en PIN-kode.

Standard PIN-kode er **0**. Du kan endre PIN-kode ved å bruke dialogboksen Configure Wireless Settings (konfigurer trådløse innstillinger). Se <u>endre innstillinger</u> <u>for trådløs utskrift</u> på side 66.

## tilgangsmoduser

Tilgangsmoduser bestemmer hvilket tilgangsnivå trådløse Bluetooth-aktiverte enheter har til skriveren.

Skriveren har fire tilgangsmodi:

- public mode (offentlig modus)
- private mode (privat modus)
- <u>skru av Bluetooth</u>
- kryptering påkrevd

Hvis du vil stille inn tilgangsmodus for skriveren, må du bruke dialogboksen Configure Wireless Settings (konfigurer trådløse innstillinger). Se <u>endre innstillinger</u> <u>for trådløs utskrift</u> på side 66.

#### public mode (offentlig modus)

Når skriveren er i Public Mode (offentlig modus):

- Alle trådløse Bluetooth-aktiverte enheter innenfor rekkevidde kan oppdage skriveren.
- Bluetooths LED-lys er på.

## private mode (privat modus)

Når skriveren er i Private Mode (privat modus):

- Kun enheter som har lagret Bluetooth-enhetsadressen, kan oppdage den.
- Bluetooth-lysdioden lyser ikke når skriveren ikke brukes.
- Du kan sette skriveren i en midlertidig Public Mode (offentlig modus) ved å holde nede Power-knappen (strøm) til Bluetooths LED-lys blinker. Skriveren går tilbake til Private Mode (privat modus) etter 1 minutt.

#### skru av Bluetooth

Når skriverens Bluetooth-egenskap er skrudd av:

- Skriveren kan ikke oppdages av andre trådløse Bluetooth-aktiverte enheter.
- Bluetooths LED-lys lyser ikke når skriveren ikke brukes.

• Du kan sette skriveren i en midlertidig Public Mode (offentlig modus) ved å holde nede **Power**-knappen (strøm) til Bluetooths LED-lys blinker. Skriveren går tilbake til Private Mode (privat modus) etter 1 minutt.

#### kryptering påkrevd

Du kan stille inn skriveren slik at den krever kryptering når den mottar data over en trådløs Bluetooth-kopling.

Når du har valgt Encryption Required (kryptering påkrevd), krever skriveren at:

- data som sendes via en trådløs Bluetooth-kopling krypteres.
- Alle brukerne må skrive inn en <u>PIN-kode</u> første gang de skriver ut.

## godkjenning påkrevd

Godkjenning er en måte å verifisere en Bluetooth-enhet på. Godkjenning aktiveres automatisk når du har valgt Encryption Required (kryptering påkrevd) i dialogboksen <u>Configure Wireless Settings</u> (konfigurer trådløs innstilling).

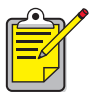

Alle enheter må sende en <u>PIN-kode</u> første gang det skrives ut når Encryption Required (kryptering påkrevd) er valgt.

# forbindelse

Når en skriver og en sendeenhet forbindes, lagrer de hverandres Bluetoothenhetsadresser.

Dermed kan enheten oppdage skriveren i <u>private mode (privat modus)</u> (se side 63)

#### grense på 32

Skriveren kan bare forbindes til 32 enheter av gangen.

Hvis skriveren er forbundet til 32 enheter og du vil forbinde den til enda en enhet, må du først slette alle de forbundne enhetene fra skriverens minne.

Hvis du trenger instruksjoner for å slette forbundne enheter fra skriverens minne, kan du se tilbakestille enhetstilgang på side 70.

#### liste over forbundne enheter

Hvis du vil se en liste over enheter som er forbundet til skriveren, kan du skrive ut en <u>Bluetooths konfigurasjonsside</u> (se side 62).

# endre skriverens trådløse egenskap

## USB-kabel og skriverdriver påkrevd

Hvis du vil endre skriverens trådløse innstillinger, må du ha følgende:

- en PC som er koblet til skriveren med en USB-kabel
- en skriverdriver som er installert på en USB-port

Det er ikke nødvendig å bruke en USB-kabel for å skrive ut med Bluetooth.

#### installere USB-driver

Følg disse trinnene når du skal installere USB-skriverdriver:

- 1. Sett skriverens programvare-CD inn i datamaskinens CD-ROM-stasjon.
- 2. Følg instruksjonene på skjermen.

Følg disse trinnene for på bekrefte at USB-skriverdriveren er installert:

- Klikk på Start > Settings (innstillinger) > Printers (skrivere). Skrivervinduet vises.
- Bekreft at to versjoner av skriverdriveren vises. En versjon er stilt inn på trådløs Bluetooth-utskrift. Den andre versjonen, hp deskjet 995c series (kopi 2), er stilt inn på USB-port.

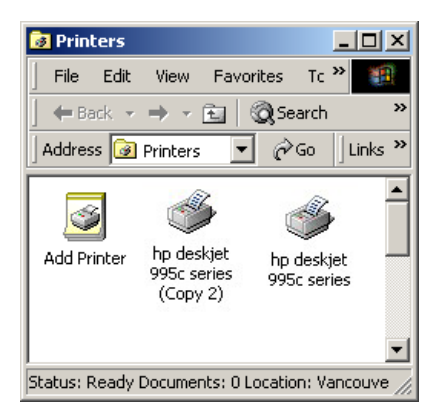

## endre innstillinger for trådløs utskrift

Du må koble skriveren til datamaskinen med en USB-kabel for å kunne endre skriverens trådløse innstillinger.

- Klikk på Start > Programs (programmer) > Hewlett-Packard > hp deskjet 995c series > hp deskjet 995c series Toolbox. HP Toolbox (HP Verktøykasse) vises.
- 2. Velg driveren for hp deskjet 995c series i rullegardinmenyen. Riktig driver starter med **USB**.

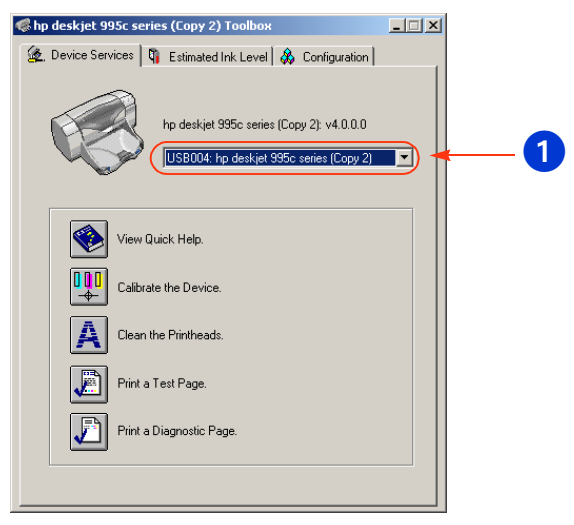

1. velg driveren for hp deskjet 995c series

3. Klikk på fanen **Configuration** (konfigurasjon). Konfigurasjonspanelet åpnes.

| 🌾 hp deskjet 995c series (Copy 2) Toolbox                                                                                                    | _ 🗆 X |
|----------------------------------------------------------------------------------------------------|-------|
| 摌 Device Services 🖣 Estimated Ink Level 🞄 Configuration                                                                                                    |       |
| Accessories  Actomatic Two-Sided Printing Module: <on>  Wreless  Messages  Messages  Display Print Settings Confirmation Dialog: <off>  Configure Status Messages</off></on> |       |
| Change 'Configure Wireless Settings' Setting                                                                                                    |       |
| Configure Wireless Settings                                                                                                    |       |
|                                                                                                    |       |
|                                                                                                    |       |
|                                                                                                    |       |

4. Klikk på **Wireless** (trådløs), og deretter **Configure Wireless Settings** (konfigurer trådløs innstilling).

Configure Wireless Setting-knappen (Konfigurer trådløs innstilling-knappen) vises. Hvis knappen ikke er aktiv, må du klikke på fanen **Device Services** (enhetstjenster) og gjenta trinn 2–4.

 Klikk på knappen Configure Wireless Settings (konfigurer trådløs innstilling). Dialogboksen Configure Wireless Settings (konfigurer trådløs innstilling) kommer frem.

| Configure Wireless Settings |                               | X |
|-----------------------------|-------------------------------|---|
| Bluetooth Settings          |                               |   |
| Device Address:             | 00:00:00:00:9B:AA             |   |
| Device Name:                | deskjet 995c S/N US13S3K01YAP |   |
| Access                      |                               |   |
| Change PIN Code             | Reset Device Access           |   |
| Mode                        |                               |   |
| C Private Mode              |                               |   |
| Public Mode                 |                               |   |
| C Turn Off Bluetooth        |                               |   |
| Encryption Required         |                               |   |
|                             |                               |   |
|                             |                               |   |
|                             |                               |   |
| ОК                          | Cancel                        |   |

- Velg ønsket trådløse Bluetooth-alternativ. Hvis du vil ha en beskrivelse av dialogboksen Configure Wireless Setting (konfigurer trådløs innstilling), kan du se <u>dialogboksen configure</u> wireless settings (konfigurer trådløs innstilling).
- 7. Når du har valgt ønsket alternativ, klikker du på **OK**. En varselsboks kommer frem.
- 8. Klikk på **OK** for å lukke varselsboksen.
- 9. Gå til Verktøykasse, klikk på **Device Services** (enhetstjenester) og velg Bluetoothdriveren for hp deskjet 995 series i rullegardinmenyen.
- 10. Lukk Verktøykasse og koble USB-kabelen fra skriveren og datamaskinen.

## dialogboksen configure wireless settings (konfigurer trådløs innstilling)

Bruk dialogboksen Configure Wireless Settings (konfigurer trådløs innstilling) for å stille inn følgende valg:

| Configure Wireless Settings |                               | ×          |
|-----------------------------|-------------------------------|------------|
| Bluetooth Settings          |                               |            |
| Device Address:             | 00:00:00:00:9B:AA             | 1          |
| Device Name:                | deskjet 995c S/N US13S3K01YAP | - 🚽 🕘      |
|                             |                               | 3          |
| Change PIN Code             | Reset Device Access 🔫         |            |
|                             |                               |            |
| Mode                        |                               | <b>—</b> 5 |
| C Private Mode              |                               |            |
| Public Mode                 |                               |            |
| C Turn Off Bluetooth        |                               |            |
| Encryption Required         |                               |            |
|                             |                               |            |
|                             |                               |            |
|                             |                               |            |
|                             |                               |            |
|                             |                               |            |
|                             |                               |            |

- 1. **Device Address** (enhetsadresse): Adresse som Bluetooth bruker til å identifisere skriveren.
- 2. **Printer Name** (skrivernavn): Bruk for å <u>endre skriverens Bluetooth-</u> <u>enhetsnavn</u> (se side 69).
- Change PIN Code (endre PIN-kode): Klikk for å <u>endre skriverens PIN-kode</u> (se side 69). Godkjenning slås på når PIN-koden angis og Encryption Required (kryptering påkrevd) velges. Se <u>kryptering</u> <u>påkrevd</u> og <u>godkjenning påkrevd</u> på side 64.

- 4. **Reset Device Access** (tilbakestill enhetstilgang): Klikk for å <u>tilbakestille</u> <u>enhetstilgang</u> (se side 70) fra skriverens minne.
- 5. Mode (modus): Still inn følgende alternativer:
  - **Private mode** (privat modus): Skriveren kan bare oppdages av enheter som har lagret skriverens adresse. Se <u>private mode (privat modus)</u> på side 63.
  - **Public mode** (offentlig modus): Skriveren kan oppdages av alle trådløse Bluetooth-aktiverte enheter. Se <u>public mode (offentlig modus)</u> på side 63.
  - Turn off Bluetooth (slå av Bluetooth): Deaktiver trådløs Bluetooth-utskrift.
  - **Encryption Required** (kryptering påkrevd): Når det er merket av for Encryption Required (kryptering påkrevd), krypteres alle data som sendes til skriveren. Med dette alternativet angis i tillegg godkjenning automatisk. Se <u>kryptering påkrevd</u> og <u>godkjenning påkrevd</u> på side 64.

#### endre skriverens Bluetooth-enhetsnavn

Når en Bluetooth-enhet (for eksempel en bærbar datamaskin) oppdager skriveren, identifiserer enheten skriveren for brukeren ved hjelp av Bluetooth-enhetsnavnet.

Skriveren leveres med et standard skrivernavn. Du må koble skriveren til datamaskinen med en USB-kabel for å kunne endre skrivernavnet.

Hvis du vil endre skrivernavnet:

- 1. Åpne Toolbox (verktøykasse) og deretter dialogboksen Configure Wireless Settings (konfigurer trådløs innstilling).
- 2. Skriv inn skrivernavnet (inntil 60 tegn) i Printer Name (skrivernavn).
- 3. Klikk på OK.

Skriverens Bluetooth-enhetsnavn er endret.

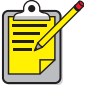

 Hvis du vil gjenopprette skriverens standard Bluetooth-enhetsnavn, kan du følge trinnene ovenfor og slette informasjonen i skrivernavnboksen.

## endre skriverens PIN-kode

Når du har valgt Encryption Required (kryptering påkrevd), blir enheter som prøver å bruke skriveren, bedt om en PIN-kode.

Du må koble skriveren til datamaskinen med en USB-kabel for å kunne endre skriverens PIN-kode. Følg trinnene nedenfor når du angir PIN-kode:

- 1. Kontroller at skriveren er koblet til datamaskinen ved hjelp av en USB-kabel.
- 2. Åpne Verktøykasse og deretter dialogboksen Configure Wireless Settings (konfigurer trådløs innstilling).
Klikk på knappen Change PIN Code (endre PIN-kode).
 Dialogboksen Change PIN-kode (endre PIN-kode) kommer frem.

| Change PIN Code                              | X      |
|----------------------------------------------|--------|
| Enter new PIN code:<br>Confirm new PIN code: |        |
| OK                                           | Cancel |

- 4. Tast inn den nye PIN-koden. Standard PIN-kode er **0**.
- 5. Tast inn den nye PIN-koden på nytt.
- Klikk på OK.
  PIN-koden er endret.

## tilbakestille enhetstilgang

Du må koble skriveren til datamaskinen med en USB-kabel for å kunne endre skriverens trådløse innstillinger. Følg disse trinnene for å slette forbundne enheter fra skriverens minne:

- 1. Åpne Verktøykasse og deretter dialogboksen Configure Wireless Settings (konfigurer trådløs innstilling).
- Klikk på knappen Reset Device Access (tilbakestill enhetstilgang). En varselsboks kommer frem.
- Klikk på OK for å lukke varselsboksen.
  Alle forbundne enheter fjernes fra skriverens minne.

### tilbakestille til fabrikkstandarder

Følg disse trinnene hvis du vil tilbakestille skriveren til standard fabrikkinnstillinger:

- 1. Trykk på og hold nede **Power**-knappen (strøm).
- Hold nede Power-knappen (strøm) og trykk på Cancel (X)-knappen (avbryt) 4 ganger, og trykk deretter på Resume-knappen (fortsett) 4 ganger.
- 3. Slipp Power-knappen (strøm).

# stikkordregister

## Tall/symboler

3Com Bluetooth-dongel utskriftsinstruksjoner <u>5</u>

## B

Bluetooth-konfigurasjon <u>65</u> endre <u>66</u> Bluetooths enhetsadresse <u>62</u> Bluetooths enhetsnavn <u>62</u> endre <u>69</u> BtPrint utskriftsinstruksjoner <u>37</u>

## C

Compaq iPAQ H3870 utskriftsinstruksjoner 32

## D

dialogboks configure wireless settings (konfigurer trådløs innstilling) <u>68</u> Documents To Go <u>34</u> DocumentsToPrint utskriftsinstruksjoner <u>40</u>

## F

feilsøking <u>51</u> bærbar datamaskin <u>51</u> Bluetooths LED-lys <u>52</u> oppdage <u>53</u>, <u>54</u> skriv til fil-feil <u>58</u> skriver <u>51</u> forbindelse <u>64</u> tilbakestille <u>70</u> formaterte dokumenter <u>35</u>

#### Η

HotSync 35

## I

installere et Bluetooth SDI/O-kort <u>35</u>, <u>43</u> Installere USB <u>65</u> iPAQ <u>27</u> utskriftsinstruksjoner for H3870 <u>32</u>

## J

Jornada 500 series utskriftsinstruksjoner 22 700 series utskriftsinstruksjoner 26 720 series utskriftsinstruksjoner 26

### Κ

konfigurasjonsside for Bluetooth <u>62</u> kryptering påkrevd <u>64</u>

#### Μ

MS Word- og MS Excel-dokumenter 35

#### Ν

Nokia Series 60-bildetelefoner <u>42</u> skrive ut <u>45</u>

### 0

oppdage <u>61</u>

### P

Palm utskriftsinstruksjoner <u>34</u>, <u>42</u> BtPrint <u>37</u> DocumentsToPrint <u>40</u> PC-kort for trådløs 3Com Bluetooth utskriftsinstruksjoner <u>3</u> PIN-kode <u>63</u> endre <u>69</u> private mode (privat modus) <u>63</u> public mode (offentlig modus) <u>63</u>

## S

skriv til fil-feil 58 skrive ut 3Com Bluetooth-dongel 5 Palm <u>34</u>, <u>42</u> PC-kort for trådløs 3Com Bluetooth <u>3</u> Trådløs 3Com Bluetooth USBadapter 5 skriver Bluetooth-konfigurasjon 65 endre <u>66</u> konfigurasjon dialogboks configure wireless settings (konfigurer trådløs innstilling) 68 tilbakestille tilgang 70 Socket Bluetooth-kort 17, 23 installering 18, 24

## T

tilgangsmoduser <u>63</u> kryptering påkrevd <u>64</u> private mode (privat modus) <u>63</u> public mode (offentlig modus) <u>63</u> Trådløs 3Com Bluetooth USB-adapter utskriftsinstruksjoner <u>5</u> Trådløs Bluetooth Bluetooths enhetsadresse <u>62</u> Bluetooths enhetsnavn <u>62</u> forbindelse <u>64</u> oppdage <u>61</u> rekkevidde <u>61</u>

## U

uformaterte dokumenter <u>35</u> utskrift Compaq iPAQ H3870 <u>32</u> Jornada 500 series <u>22</u> Jornada 700 series <u>26</u> Jornada 720 series <u>26</u> Palm BtPrint <u>37</u>, <u>40</u> Utskriftsprogram for HP bruke <u>45</u> installere <u>43</u>